# Palo Alto Networks CNSE 4.1 Exam Preparation Guide

Palo Alto Networks Education

*V.3* 

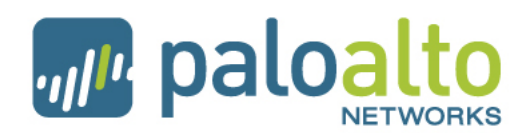

## Additional Study Documents and White Papers

There is a companion pack of support documents that are to be distributed with this CNSE 4.1 Exam Preparation Guide. References to these related documents will be made in red text throughout this guide.

The document pack in entitled "Palo Alto Networks CNSE Tech Notes 2012"; it can be obtained from the same source as this CNSE study guide.

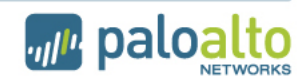

#### **General Advice**

- 100 multiple-choice/multiple select questions in 2.5 hours. You can go back to previous questions, to change your answer if necessary.
- Passing score is 60%
- You need to have been working with the PA firewalls in order to get a respectable score on the test. Make sure you have completed at least one tapmode install (see this doc for steps): Tech Note - PAN tap mode install.pdf and one Layer3 install with NAT: Tech Note - PAN\_L3-Config guide.pdf
- When a how-to doc is listed here, it is highly recommended that you not only read that doc, but actually *go through the steps and perform the setup in that doc* (using PAN-OS 4.1 of course)
- Additional reference documents include the 4.1 Admin Guide: 4.1\_admin\_guide (\_beta).pdf
- and the CLI guide: PAN-OS\_4.1\_CLI\_Reference\_Guide.pdf

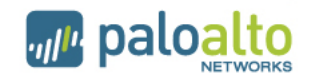

## **Major Exam Topics**

- Administration & Management
  - Device configuration, commit workflow
- Network Architecture:
  - NAT, Packet Flow, SP3
- Security Policies/Profiles
  - WildFire, URL-Filtering, DLP
- User-ID
  - User-ID Agent, Captive Portal
- IPsec VPN
  - Configuring route-based site-to-site connectivity
- SSL Decryption
  - Inbound and outbound, SSHv2, certificates
- High Availability:
  - Active/Passive, Active/Active
- Troubleshooting
  - Connectivity, Panorama, NAT, VPN
- GlobalProtect
  - SSL VPN, Certificates, HIP Profiles, HIP matches
- Panorama
  - configuration management, commit workflow, pre and post policy, device groups, shared objects and device group objects

4.1

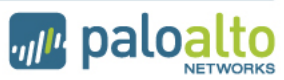

#### PA appliances as of PAN-OS 4.1: 4000, 2000, 500 Series

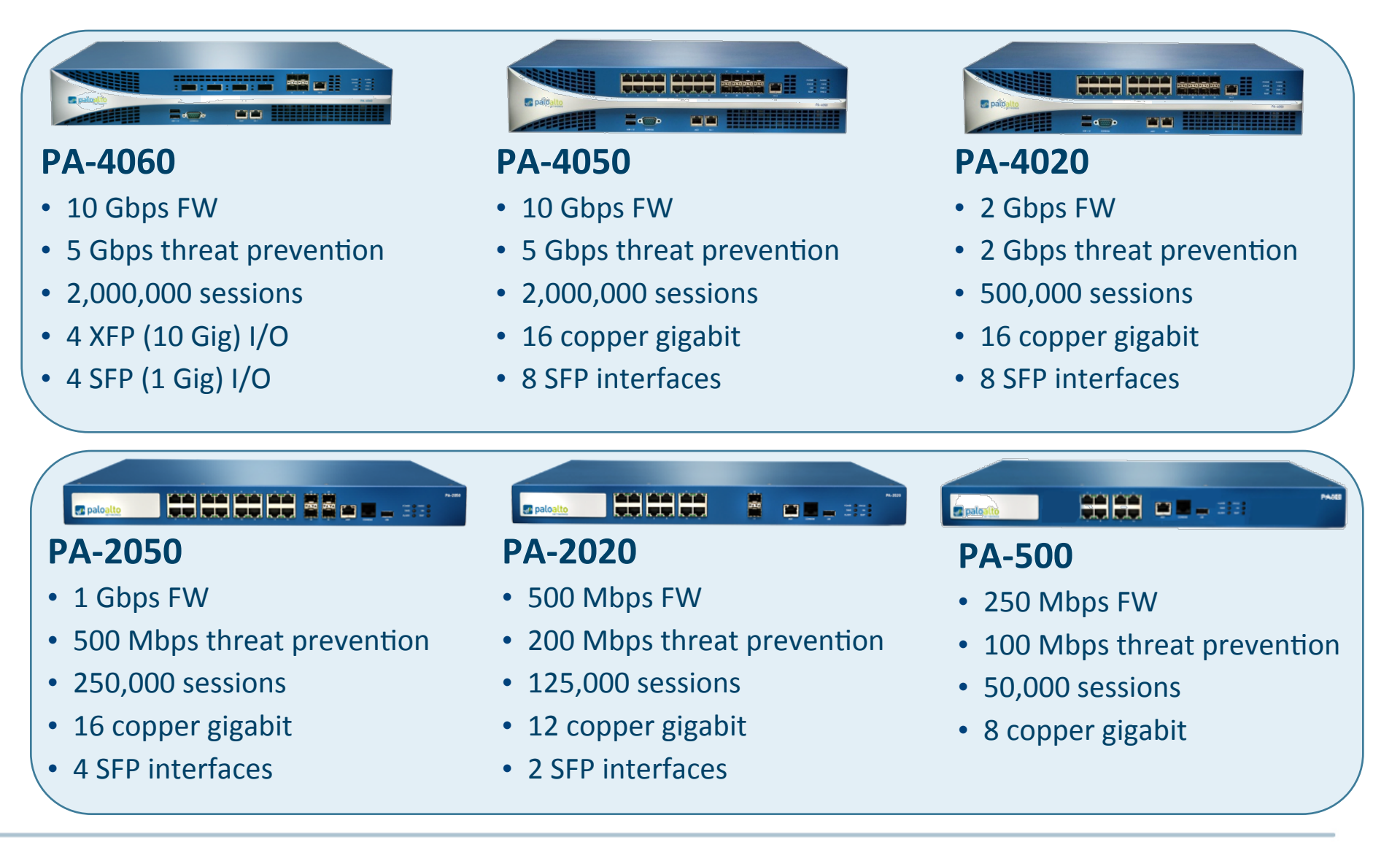

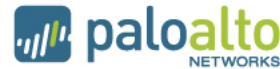

#### PA appliances as of PAN-OS 4.1: PA-5000 Series

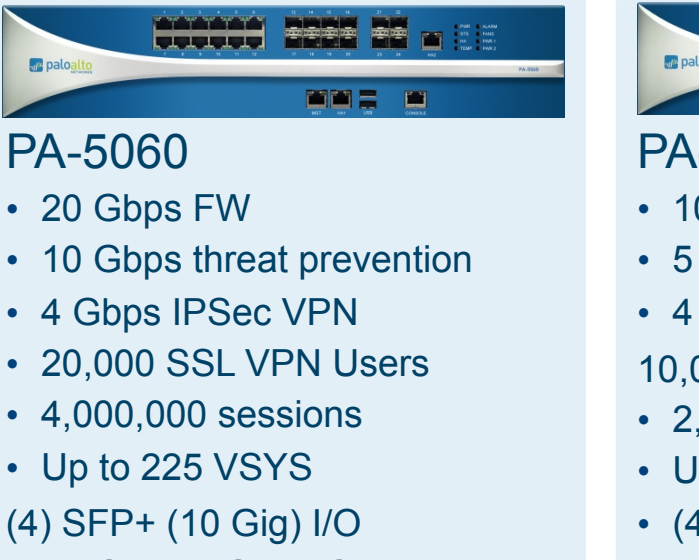

- (8) SFP (1 Gig) I/O
- (12) 10/100/1000

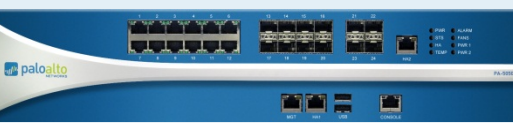

#### PA-5050

- 10 Gbps FW
- 5 Gbps threat prevention
- 4 Gbps IPSec VPN
- 10,000 SSL VPN Users
- 2,000,000 sessions
- Up to 125 VSYS
- (4) SFP+ (10 Gig) I/O
- (8) SFP (1 Gig) I/O
- (12) 10/100/1000

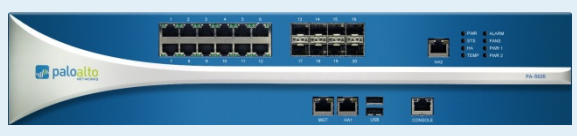

#### PA-5020

- 5 Gbps FW
- 2 Gbps threat prevention
- 2 Gbps IPSec VPN
- 5,000 SSL VPN Users
- 1,000,000 sessions
- Up to 20 VSYS
- (8) SFP (1 Gig) I/O
- (12) 10/100/1000

- Hot swappable fans, power supplies
- Dual, solid state hard drives
- Dedicated HA and management interfaces
- 2U standard rack mount form factor

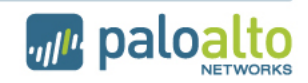

## PA Appliances as of PAN-OS 4.1: 200 Series

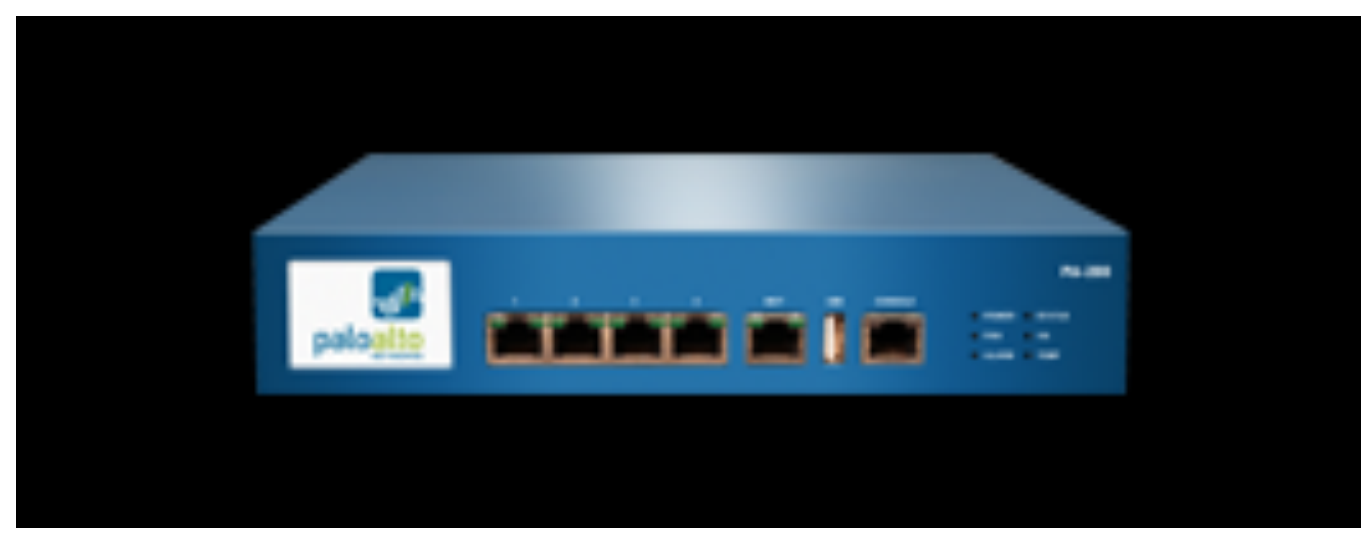

- 100 Mbps firewall throughput (App-ID enabled<sup>1</sup>)
- 50 Mbps threat prevention throughput
- 50 Mbps IPsec VPN throughput
- 64,000 max sessions
- 1,000 new sessions per second
- 25 IPsec VPN tunnels/tunnel interfaces
- 25 SSL VPN Users
- 3 virtual routers
- 10 security zones
- 250 max number of policies

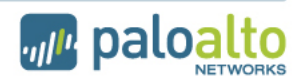

## **Five Physical Interface Types:**

- 1. Tap mode interfaces simply listen to a span/mirror port of a switch
- 2. Virtual wire
  - EXACTLY two interfaces, what comes in one, goes out the other
  - Can be any combo (copper-copper, fiber-fiber, copper-fiber)
  - no MAC address or IP addresses on the interfaces
  - the device is still a stateful firewall and can block traffic
- 3. L2
  - multiple interfaces can be configured into a "virtual-switch" or VLAN in L2 mode. L2 Interfaces do not participate in STP, as Spanning Tree Protocol is not supported
- 4. L3
  - IP address is required, all layer-3 operations available.
- 5. HA (on all devices except the 4000 and 5000 series, you must configure two traffic ports as the HA ports)

Note that all interfaces, regardless of type, can be simultaneously supported.

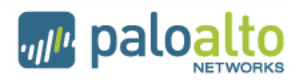

## **Logical Interfaces Supported**

- Subinterfaces (802.1q)
  - Up to 4094 VLAN supported per port
  - Max of 4094 VLANs per system
- Aggregate interfaces (802.3ad)
  - Only on PA-4000 and PA-5000 series
  - Up to 8 physical 1 Gig interfaces can be placed into an aggregate group
  - Up to 8 aggregate groups are supported per device
  - Each interface in a group must be the same physical media (all copper, or all fiber)
- Tunnel interfaces- for IPSec or SSL VPNs
- Loopback interfaces

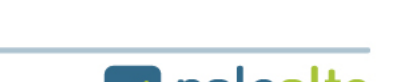

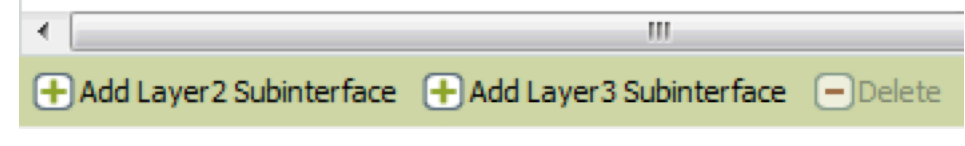

#### **Multicast Support**

- Support for Multicast Filtering
  - available in Virtual Wire and L3
  - multicast IP addresses can now be used in firewall rules used with Virtual Wires and L3
- Multicast routing is supported in PAN-OS 4.1 for PIM-SM sparse mode and IGMP protocols.
- Additional information can be found in the following support document: PaloAltoNetworks\_DesignGuide\_RevA.pdf

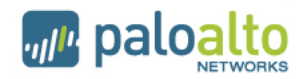

## Available Features in Different Interface Modes

Vwire

- No VPN
- No "auto" setting for HA passive link
- L2
  - No VPN
  - No NAT (FYI in PAN-OS 4.1 you can do NAT in Vwire mode)
  - No "auto" setting for HA passive link
  - If IPv6 is passing, security policies can be written for this traffic
  - No Multicast support
- L3
  - If IPv6 is passing, security policies can be written for this traffic

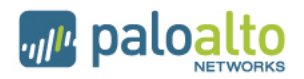

#### **Interface Management**

- An interface management profile specifies which protocols can be used to manage the firewall.
- Management profile can be assigned to:
  - L3 interfaces

Page 12

- Loopback interfaces
- VLAN interfaces
- Configured under Network tab -> Network Profiles ->Interface Management

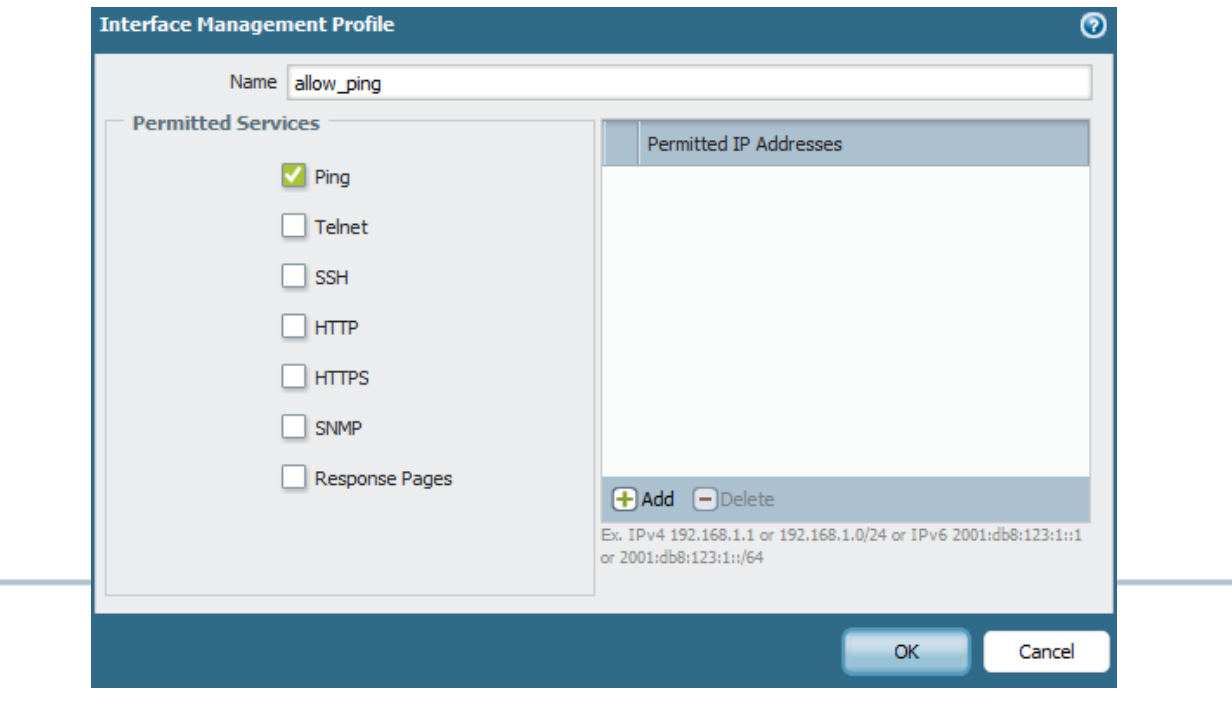

paloalto

#### **Device Management**

- Managing the firewall (via GUI, SSH, etc.) is performed via the MGT interface on the PAN by default.
- You can specify different physical interfaces to use for specific management services via Device tab -> Setup -> Service Route Configuration.

| 0  | Service Route com | iyurativii             |                | v              |
|----|-------------------|------------------------|----------------|----------------|
|    | O Use Management  | Interface for all 💿 Se | elect          |                |
|    | Service           | Source Address         | Destination    | Source Address |
|    | Proxy             | Use default            |                |                |
|    | Palo Alto Updates | Use default            |                |                |
|    | CRL Status        | Use default            |                |                |
|    | SNMP              | Use default            |                |                |
|    | NTP               | Use default            |                |                |
|    | Syslog            | Use default            |                |                |
|    | Email             | Use default            |                |                |
|    | Panorama          | Use default            |                |                |
|    | URL Updates       | Use default            |                |                |
| on | Wildfire          | Use default            |                |                |
|    | UID Agent         | Use default            |                |                |
|    | Radius            | Use default            |                |                |
|    | DNS               | Use default            |                |                |
|    |                   |                        | + Add - Delete |                |
|    |                   |                        |                | Cancel         |

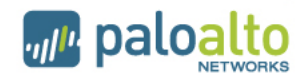

## **Application Identification**

- App-ID provides the ability to identify applications and application functions. App-ID is a core function of the Palo Alto Networks device.
- App-ID uses various methods to determine what exactly is running in the session:
  - Protocol decoders
  - Protocol decryption
  - Application signatures
  - Heuristics are used when the above methods can not identify the application. This is the method by which applications such as the proprietarily-encrypted BitTorrent and UltraSurf are identified
- App-ID even works in these scenarios:
  - If the application is running on a different port than expected
  - If the application is being transmitted in an SSL tunnel (the firewall can forward proxy the SSL connection) or if it employs SSHv2
  - If the application is going through an HTTP proxy

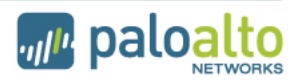

#### **Application Selection Window**

Within each policy, you can specify what applications you want to control. You can specify individual applications, or groups of applications. Some applications, such AIM instant messenger and Facebook, give you control over specific functions. Applications with Application Function Control are represented hierarchically.

| Search                            | 🔍 🗌 Custom Only 🗶 Cle | ear Filters   |                   |        |            |                  | 1437 matching applications |
|-----------------------------------|-----------------------|---------------|-------------------|--------|------------|------------------|----------------------------|
| Category 🔺                        | Subcategory 🔺         | Technology 🔺  |                   | Risk 🔺 | Characteri | istic 🔺          |                            |
| 272 business-systems              | 37 audio-streaming    | ▲ 553 browser | -based            | 372 1  | 555 Evas   | sive             |                            |
| 402 collaboration                 | 11 auth-service       | 563 dient-se  | rver              | 310 2  | 464 Exce   | essive Bandwidth |                            |
| 231 general-internet              | 15 database           | 199 network   | -protocol         | 336 3  | 278 Pron   | ne to Misuse     |                            |
| 204 media                         | 62 email              | 120 peer-to-  | -peer             | 284 4  | 683 Tran   | nsfers Files     |                            |
| 326 networking                    | 35 encrypted-tunnel   |               |                   | 135 5  | 261 Tunr   | nels Other Apps  |                            |
| 2 unknown                         | 20 erp-crm            |               |                   | _      | 270 Use    | d by Malware     |                            |
|                                   | 178 file-sharing      |               |                   |        | 848 Vuln   | erability        |                            |
|                                   | 54 gaming             | -             |                   |        | 909 Wide   | ely used         |                            |
| Name                              | Category              |               | Subcategory       |        | Risk       | Technology       |                            |
| Chrome                            | general-internet      |               | internet-utility  |        | 5          | browser-based    |                            |
| 💷 100bao                          | general-internet      |               | file-sharing      |        | 5          | peer-to-peer     | -                          |
| 💷 1und 1-mail                     | collaboration         |               | email             |        | 3          | browser-based    | -                          |
| 🖽 2ch                             | collaboration         |               | social-networking |        | 2          | browser-based    |                            |
| III 2ch-posting                   | collaboration         |               | web-posting       |        | 2          | browser-based    |                            |
| 🖽 360-safeguard-update            | business-systems      |               | software-update   |        | 2          | dient-server     |                            |
| III 3pc                           | networking            |               | ip-protocol       |        | 1          | network-protocol |                            |
| 🖽 4shared                         | general-internet      |               | file-sharing      |        | 4          | browser-based    |                            |
| III 51.com                        |                       |               |                   |        |            |                  |                            |
| 51.com-base                       | collaboration         |               | social-networking |        | 2          | browser-based    |                            |
| 51.com-bbs                        | collaboration         |               | web-posting       |        | 2          | browser-based    | -                          |
| 데 데 Page 1 of 38   ▷ DD           |                       |               |                   |        |            |                  | Displaying 1 - 41 of 1516  |
| 🕂 Add 🕞 Delete 📀 Clone 🐣 Import 🏤 | Export                |               |                   |        |            |                  |                            |

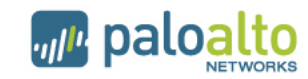

# **Dynamic Application Filters**

- A dynamic application filter is configured by specifying particular criteria.
- The example below is a dynamic filter of all browser-based file-sharing

| apps. | Application Filter                                                                            |                                                |                                                                |                             |                                                                                                    | 0     |
|-------|-----------------------------------------------------------------------------------------------|------------------------------------------------|----------------------------------------------------------------|-----------------------------|----------------------------------------------------------------------------------------------------|-------|
|       | Name                                                                                          |                                                | Clear Filters                                                  |                             | 83 matching applica                                                                                                    | tions |
|       | Category 🔺                                                                                    | Subcategory 🔺                                  | Technology 🔺                                                   | Risk 🔺                      | Characteristic 🔺                                                                                                    |       |
|       | 83 general-internet                                                                           | 83 file-sharing                                | 83 <b>browser-based</b><br>41 client-server<br>56 peer-to-peer | 1 1<br>15 3<br>51 4<br>16 5 | 74 Evasive<br>72 Excessive Bandwidth<br>34 Prone to Misuse<br>82 Transfers Files<br>2 Tunnels Other Apps<br>16 Used by Malware |       |
|       | Name                                                                                          | Category                                       | Subcategory                                                    | Ris                         | 67 Vulnerability<br>56 Widely used<br>sk Technology                                                                            | _     |
|       | 4shared                                                                                       | general-internet                               | file-sharing                                                   |                             | browser-based                                                                                                    | A     |
|       | 51.com-webdisk                                                                                | general-internet                               | file-sharing                                                   |                             | browser-based                                                                                                    |       |
|       | adobe-connect (1 out     Connect (1 out     Connecting-file     adobe-meeting-file     adrive | -transfer general-internet<br>general-internet | file-sharing<br>file-sharing                                   | E                           | browser-based browser-based                                                                                                    |       |
|       | KX   4   Page 1 of 3   5                                                                      | DDI                                            |                                                                |                             | Displaying 1 - 40 d                                                                                                    | of 95 |

• Advantage of dynamic application filters: any new applications that fit into those categories will automatically be added to that dynamic filter.

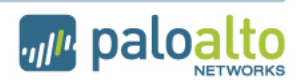

# **Application Groups and Application Filters**

- Applications Groups are static. Applications are manually added and maintained by firewall administrators.
- Applications Filters are dynamic. Applications are filtered by traits such as risk, subcategory, technology, characteristic, etc.
- If you create an Application Filter on a specific criteria, such as the subcategory of games', it will include all applications which are defined as a game. Any new games defined by an APP-ID signature will automatically be included as part of this filter.

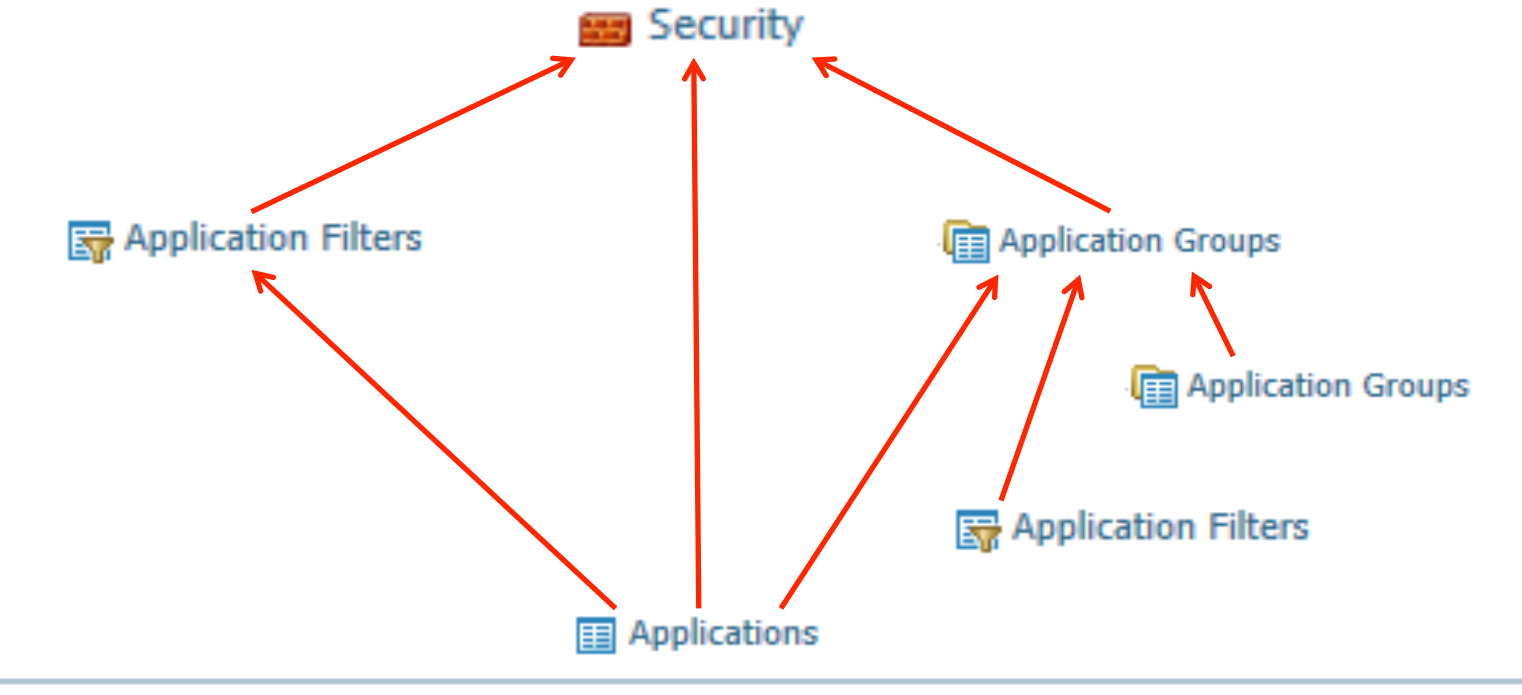

4.1

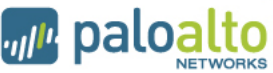

## **Security Policy Operation**

- All traffic flowing from one security zone to another security zone requires a policy to allow the traffic
- The policy list is evaluated from the top down
- The first rule that matches the traffic is used
- No further rules are evaluated after the match

|                        |         | Source        |                       | Des       |         |                 |         |        |                                                                                                    |
|------------------------|---------|---------------|-----------------------|-----------|---------|-----------------|---------|--------|----------------------------------------------------------------------------------------------------|
| Name                   | Zone    | Address       | User                  | Zone      | Address | Application     | Service | Action | Profile                                                                                                    |
| LogAll                 | 🎮 Тар   | 🔙 Mail Server | 8 impressive\amplies. | 🎢 Тар     | any     | ᡖ facebook-chat | any     | 0      | ◙፬00∎₫                                                                                                    |
|                        |         |               | 🥵 impressive \a       |           |         |                 |         |        |                                                                                                    |
| IT Allow Override      | 🕅 trust | any           | 🥵 impressive \a       | 🕅 untrust | any     | 📰 Custom-app    | any     | 0      | ◙,,,,,,,,,,,,,,,,,,,,,,,,,,,,,,,,,,,,,,                                                                                                    |
| Read Only Facebook     | 🕅 trust | any           | any                   | 🕅 untrust | any     | 🛃 facebook-base | any     | 0      | <b>\$</b> , <b>7</b> , <b>7</b> , <b>8</b> , <b>6</b> , <b>6</b> , <b>6</b> , <b>6</b> , <b>6</b> , <b>6</b> , <b>6</b> , <b>6</b> , <b>6</b> , <b>6</b> |
| Allow facebook posting | 🕅 trust | any           | 🥵 impressive (m       | 🕅 untrust | any     | 🛃 facebook-po   | any     | 0      |                                                                                                    |

- When configuring a security to allow an application through the firewall, the service field should be set to "application-default" for inbound services. That will restrict the application to only use its standard ports (example: DNS will be restricted to only use port 53). It is a best practice to configure application-default or an explicit port(s) for increased control of the communication on the network
- Note that intra-zone traffic is allowed by default
- If you create a rule at the end of the list that says to deny (and log) all traffic, that will block intra-zone traffic (which may not be your intention)

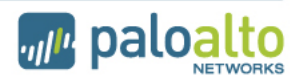

## **Scheduling Security Policies**

- Policies can be scheduled to occur at particular times of day, or be a one-time occurrence
- Schedules are defined under Objects tab-> Schedules Once defined, these Schedules can be reused across multiple rules

| schedule    |                                    |          | 0      |                                                           |
|-------------|------------------------------------|----------|--------|-----------------------------------------------------------|
| Name        | Bit-Torrent Access for Engineering |          |        |                                                           |
| Recurrence  | Daily                              |          | -      |                                                           |
| Start Time  |                                    | End Time |        |                                                           |
| Add □Delete | Require at least one entry         |          |        | Recurrence Daily<br>Time Daily<br>Weekly<br>Non-recurring |
|             |                                    |          |        |                                                           |
|             |                                    | ок       | Cancel |                                                           |

- Possible schedule choices:
- Schedules are assigned under Policies tab -> Security Policy-> Options column

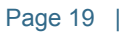

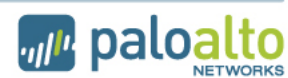

## **Blocking Skype**

- The skype application is classified on the PAN device as two separate applications: skype-probe and skype.
- In general, think of the skype-probe application as the control channel, and "skype" application as the data channel.
- Since skype is so evasive, the way you prevent skype from sending or receiving voice or video is by allowing skype-probe, but blocking skype.
- This forces skype to use a communication that is easy to predict and block via App-ID

|                   | Source     |         |      | Destination  |         |               |         |        |
|-------------------|------------|---------|------|--------------|---------|---------------|---------|--------|
| Name              | Zone       | Address | User | Zone         | Address | Application   | Service | Action |
| Allow_skype_probe | 🚧 Trust-L3 | any     | any  | 🚧 Untrust-L3 | any     | 📰 skype-probe | any     | 0      |
| Block_skype       | 🕅 Trust-L3 | any     | any  | 🚧 Untrust-L3 | any     | 📰 skype       | any     | 0      |

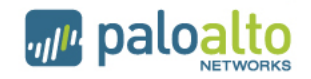

## **Monitoring Traffic**

- The default traffic log behavior is to log all at session close. On a per-rule basis, the functionality logging at session start/session end can be selectively toggled or disabled completely
- Traffic log can be viewed under Monitor tab -> Logs -> Traffic.
- The application that was detected is shown in the log.

| I | Filter:        |      |              |         |             |              |              |            |          |                  |        |
|---|----------------|------|--------------|---------|-------------|--------------|--------------|------------|----------|------------------|--------|
|   | Receive Time   | Туре | From<br>Zone | To Zone | Source      | Destination  | From<br>Port | To<br>Port | Protocol | Application      | Action |
| Þ | 01/25 08:40:39 | end  | trust        | untrust | 172.16.1.12 | 204.176.49.2 | 1839         | 80         | tcp      | web-<br>browsing | allow  |
| Þ | 01/25 08:40:32 | end  | trust        | untrust | 1.1.1.33    | 68.105.28.11 | 62892        | 53         | udp      | dns              | allow  |
| Þ | 01/25 08:40:23 | end  | untrust      | trust   | 3.3.3.9     | 1.1.1.9      | 1722         | 139        | tcp      | incomplete       | allow  |

- Filters can be created, using a syntax similar to Wireshark
  - Here is an example where you are viewing all traffic between 1.2.3.4 and 3.3.3.11:

Traffic Log

Filter: (addr in 1.2.3.4) and (addr in 3.3.3.11)

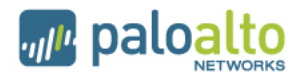

Traffic Log

# Monitoring Traffic (2)

Special Application names are used to define traffic not explicitly identified by App-ID. These application will be displayed in the Traffic log as follows:

- "incomplete"
  - SYN or SYN-SYNACK-ACK is seen, but no data packets are seen
- "insufficient-data" means that either:
  - The firewall didn't see the complete TCP 3-way handshake, or
  - There were no data packets exchanged after the handshake
- "unknown-tcp"
  - Application consists of unknown tcp traffic.
- "unknown-udp"
  - Application consists of unknown udp trafic.
- "unknown-p2p"
  - Application matches generic p2p heuristics
- "not-applicable"
  - Session is blocked by the firewall

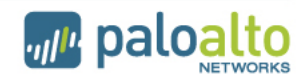

## Log Forwarding

- The logs on the firewall can be forwarded to multiple locations. Upon generation of a log message, that message can be immediately forwarded to:
  - Syslog server
  - SNMP manager
  - Email
  - Panorama
- You configure the log message destination via a Log Forwarding Profile:

| Log Forwarding Profile |          |           |       | 0         |  |  |  |  |  |
|------------------------|----------|-----------|-------|-----------|--|--|--|--|--|
| Name                   |          |           |       |           |  |  |  |  |  |
| Traffic Settings       |          |           |       |           |  |  |  |  |  |
| Severity               | Panorama | SNMP Trap | Email | Syslog    |  |  |  |  |  |
| Any                    |          | None      | None  | None      |  |  |  |  |  |
| Threat Settings        |          |           |       |           |  |  |  |  |  |
| Severity               | Panorama | SNMP Trap | Email | Syslog    |  |  |  |  |  |
| Informational          |          | None      | None  | None      |  |  |  |  |  |
| Low                    |          | None      | None  | None      |  |  |  |  |  |
| Medium                 |          | None      | None  | None      |  |  |  |  |  |
| High                   |          | None      | None  | None      |  |  |  |  |  |
| Critical               |          | None      | None  | None      |  |  |  |  |  |
|                        |          |           |       | OK Cancel |  |  |  |  |  |

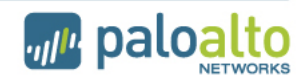

#### **Unknown Applications**

 Scenario: a network has a particular application that runs on a specific port, yet the Palo Alto firewall identifies it as "unknown-tcp" or "unknown-udp"

|   | Receive Time   | Туре | From<br>Zone | To Zone | Source       | Destination    | From<br>Port | To<br>Port | Protocol | Application     | Action |
|---|----------------|------|--------------|---------|--------------|----------------|--------------|------------|----------|-----------------|--------|
| Þ | 01/26 11:46:54 | end  | tapzone      | tapzone | 10.154.3.60  | 72.247.247.125 | 1588         | 1935       | tcp      | unknown-<br>tcp | allow  |
| Þ | 01/26 11:43:55 | end  | tapzone      | tapzone | 10.154.5.204 | 72.247.247.132 | 2810         | 1935       | tcp      | unknown-<br>tcp | allow  |

- To configure the firewall to identify this app, you will need to do three things:
  - 1. Create a new application
  - 2. Create an application override policy
  - 3. Make sure there is a security policy that permits the traffic

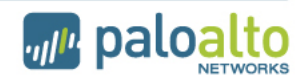

## **Steps to Define a New Application**

- 1. Objects -> Applications, click New
  - Specify the application name and properties
  - On advanced tab, enter the port number that uniquely identifies the app
  - Nothing else required, click ok
- 2. Policies -> Application Override-> Add Rule
  - Specify port number
  - Config application to be the one you just created
- 3. Policies -> Security -> Add Rule
  - Configure as appropriate: src zone/dest zone/src addr/dest addr/src user
  - Select the new app in the application column
  - For service, select "application default"
  - Select the action you want (permit/deny)
- 4. Commit

|                   |         | Source  |                 | Des       | Destination |              |         |        |
|-------------------|---------|---------|-----------------|-----------|-------------|--------------|---------|--------|
| Name              | Zone    | Address | User            | Zone      | Address     | Application  | Service | Action |
| IT Allow Override | 🕅 trust | any     | 🥵 impressive \a | 🕅 untrust | any         | 🔢 Custom-app | any     | 0      |

| Configuration | Adva     | nced | Signatures | Ì |
|---------------|----------|------|------------|---|
| General       | Name     |      |            |   |
| Des           | cription |      |            |   |
|               |          |      |            |   |

ORKS

| Dest      | ination |          |      |             |
|-----------|---------|----------|------|-------------|
| Zone      | Address | Protocol | Port | Application |
| 🚧 untrust | any     | tcp      | 8080 | Custom-app  |

#### More on Unknown Applications

- App override policies are checked before security policies. The app override policy will be used in place of our App-ID engine to identify the traffic.
- Security profiles CANNOT be assigned to Application Override policies. Application Override policies bypass the Signature Match Engine entirely, which means that this also eliminates the option of performing Content-ID on this traffic. Because of this fact, the Application Override feature should be used with internal traffic only.
- The solution on the previous page is a short-term solution. If the application is a common-use application, it is recommended that the customer submit pcaps of the application to Palo Alto Support. Then our engineering team can create a new signature for the particular app.

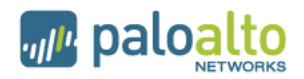

#### **Source Address Translation**

•NAT rules are in a separate rulebase than the security policies.

Palo Alto firewall can perform source address translation and destination address translation.
Shown below is the NAT rule as well as the security rule to perform source translation
See powerpoint notes below for more info

| SA        | DA      | SP    | DP |
|-----------|---------|-------|----|
| 10.1.1.47 | 4.2.2.2 | 43778 | 80 |

Pre NAT: From L3-trust -> L3-untrust

#### NAT Rules

|      |      |             |                  | Original Packe |                     | Trans   | ated Packet        |                         |
|------|------|-------------|------------------|----------------|---------------------|---------|--------------------|-------------------------|
| P    | Name | Source Zone | Destination Zone | Source Address | Destination Address | Service | Source Translation | Destination Translation |
| 1 ru | ule1 | L3-trust    | L3-untrust       | 😼 any          | sany                | 🗏 any   | <b>54.3.1.22</b>   | none                    |

| Doet NAT: From 1.3 truet > 1.3 untruet | SA |
|----------------------------------------|----|
|                                        |    |

| SA        | DA      | SP   | DP |
|-----------|---------|------|----|
| 64.3.1.22 | 4.2.2.2 | 1031 | 80 |

#### Security Rules

|    | Name       | Source Zone | Destination Zone | Source Address    | Source User | Destination Address | Application | Service | Action | Profile | Options |
|----|------------|-------------|------------------|-------------------|-------------|---------------------|-------------|---------|--------|---------|---------|
| 30 | Source NAT | L-3 Trust   | L-3 Untrust      | si 10. 1. 1. 0/24 | 8 any       | 😼 any               | 💷 any       | 🗏 any   | 0      | none    |         |

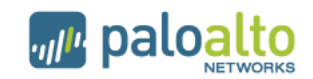

#### **Destination Address Translation**

See powerpoint notes below for description

| SA        | DA           | SP   | DP |
|-----------|--------------|------|----|
| 12.67.5.2 | 64.10.11.103 | 5467 | 80 |

Pre NAT: From L3-untrust -> L3-untrust

#### NAT Rules

|   |       |             |                  | Original Packe | Trans               | lated Packet   |                    |                         |
|---|-------|-------------|------------------|----------------|---------------------|----------------|--------------------|-------------------------|
|   | Name  | Source Zone | Destination Zone | Source Address | Destination Address | Service        | Source Translation | Destination Translation |
| 1 | rule1 | L3-trust    | L3-untrust       | anv 🔤          | anv.                | 🗶 anv          | 64.3.1.22          | none                    |
| 2 | rule2 | L3-untrust  | L3-untrust       | sany           | 54. 10. 11. 103/32  | 🗏 service-http | none               | 5 192. 168. 10. 100     |

#### Notice the destination zone is the same as the source zone

| Post NAT: From L3-untrust -> L3-trust | SA        | DA             | SP   | DP |
|---------------------------------------|-----------|----------------|------|----|
|                                       | 12.67.5.2 | 192.168.10.100 | 5467 | 80 |

| S | ec | urity Rules        |             |                  |                |             |                     |                  |                           |        |
|---|----|--------------------|-------------|------------------|----------------|-------------|---------------------|------------------|---------------------------|--------|
|   |    | Name               | Source Zon  | Destination Zone | Source Address | Source User | Destination Address | Application      | Service                   | Action |
|   | 31 | Destination<br>NAT | L-3 Untrust | L-3 Trust        | sany 🗟         | S any       | 54.10.11.103/32     | web-<br>browsing | × application-<br>default | 0      |
| 1 |    |                    |             |                  |                |             |                     |                  |                           |        |

Notice the destination zone is based upon the post-NAT address

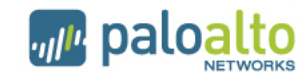

#### **Security Profiles**

i X

- Security Profiles look for malicious use of allowed applications
- Security Policies define which applications are allowed
- Profiles are applied to policies that <u>allow</u> traffic

|                          | Security Profile Group           | 6         |
|--------------------------|----------------------------------|-----------|
| Security Profiles        |                                  |           |
| 🚱 Antivirus              | Name                             |           |
| 🨡 Anti-Spyware           | Antivirus Profile                | None      |
| Vulnerability Protection | Anti-Spyware Profile             | None      |
| File Blocking            | Vulnerability Protection Profile | None      |
| 🙆 Data Filtering         | URL Filtering Profile            | None      |
| EDoS Protection          | File Blocking Profile            | None      |
|                          | Data Filtering Profile           | None      |
|                          |                                  | OK Cancel |

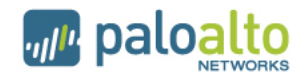

### **Using Security Profiles**

- The profile used for traffic is based on the policy that allows the traffic
- Example:

| 1 | Open Twitter    | 🎮 trust | 🎮 untrust | any | 🖇 pan-training\students | any | 💷 twitter | application-default | 0 | none |
|---|-----------------|---------|-----------|-----|-------------------------|-----|-----------|---------------------|---|------|
| 2 | Limited Twitter | 🕅 trust | 🎮 untrust | any | any                     | any | 💷 twitter | application-default | 0 |      |
|   |                 | 1       |           |     |                         |     |           |                     |   |      |

- Open Twitter: Student users, no URL filtering profile
- Limited Twitter: All other users, URL filtering to specific twitter URL's

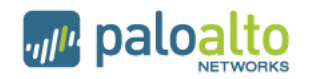

#### **Anti-Virus Profiles**

| Anti | virus Profile              |                 |    |                 |        | 0   |
|------|----------------------------|-----------------|----|-----------------|--------|-----|
|      | Name<br>Description        |                 |    |                 |        | 7   |
| Ar   | ntivirus Virus             | Exception       |    |                 |        |     |
|      | Packet Capture<br>Decoders |                 | Ар | plication Excep | ption  |     |
|      | Decoder 🔺                  | Action          | ٩, |                 | → 🗙    |     |
|      | ftp                        | default (block) | Ap | plication 🔺     | Action |     |
|      | http                       | default (block) |    |                 |        |     |
|      | imap                       | default (alert) |    |                 |        |     |
|      | pop3                       | default (alert) |    |                 |        |     |
|      | smb                        | default (block) |    |                 |        |     |
|      | smtp                       | default (alert) |    |                 |        |     |
|      |                            |                 |    |                 |        |     |
|      |                            |                 | ÷  | Add 🕘 Delete    |        |     |
|      |                            |                 |    |                 |        |     |
|      |                            |                 |    |                 | Can    | cel |

- A decoder is a software process on the firewall that interprets the protocol.
- In the antivirus and anti-spyware security profiles, you can specify actions based upon the 6 main decoders in the system, shown to the left.

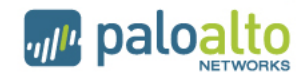

## **Configuring Exceptions**

- If you have a threat or virus that you do not want to be detected, you can configure an exception
- Two ways to configure an exception:
  - 1. On the security profile, go to the exceptions tab, enter the threat ID there:

| V | Vulnerability Protection Profile 🛛 💿 |             |                                                                             |                          |      |                   |        |                    |       |                             |                   |   |  |  |
|---|--------------------------------------|-------------|-----------------------------------------------------------------------------|--------------------------|------|-------------------|--------|--------------------|-------|-----------------------------|-------------------|---|--|--|
|   |                                      | Name        |                                                                             |                          |      |                   |        |                    |       |                             |                   |   |  |  |
| L | [                                    | Description |                                                                             |                          |      |                   |        |                    |       |                             |                   |   |  |  |
| Ì | Rules                                | Exception   | 15                                                                          |                          |      |                   |        |                    |       |                             |                   |   |  |  |
|   | ۹. 🗌                                 |             |                                                                             |                          |      |                   |        |                    |       |                             | -                 | × |  |  |
|   | Enable                               | Id          | Threat Name                                                                 | IP<br>Address<br>Exempti | Rule | CVE               | Host   | Category           | Sever | Action                      | Packet<br>Capture |   |  |  |
|   |                                      | 30096       | Adobe Acrobat Plugin<br>Cross-Site Scripting<br>Vulnerability               |                          |      | CVE-<br>2007-0044 | client | code-<br>execution | high  | default<br>(reset-<br>both) |                   |   |  |  |
|   | V                                    | 30097       | eStara Softphone SIP<br>SDP Data Packet<br>Buffer Overflow<br>Vulnerability |                          |      | CVE-<br>2006-0189 | server | code-<br>execution | high  | default<br>(alert)          |                   |   |  |  |

2. In the threat log, click on the threat or virus name. In the pop-up window, next to exceptions, click "show", then select the profile to add the exception to.

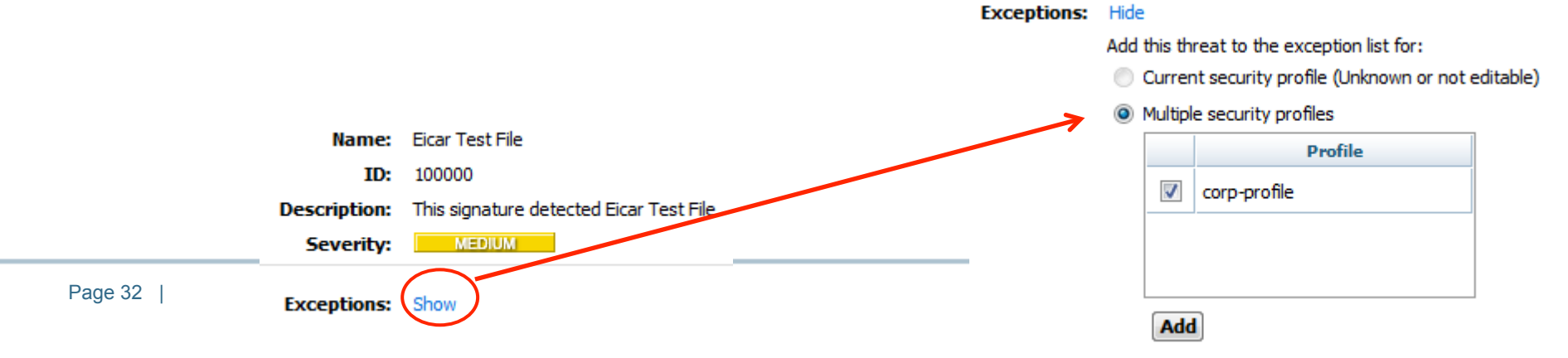

#### **Email Protocols and AV/Spyware Protection**

- If a Palo Alto Networks firewall detects a virus or spyware in SMTP, a 541 response is sent to the sending SMTP server to indicate that the message was rejected. This allows the Palo Alto Networks firewall to effectively block viruses distributed over SMTP.
- For POP3/IMAP, the only action the Palo Alto Networks device can will ever take is "alert". The device will never block or drop for these protocols, even if you configure an action of "block".
- The reason for this is because POP3/IMAP protocols will continue to resend the email message again and again if an intermediate device tries to close the session. This is a limitation of the POP3/IMAP protocols.

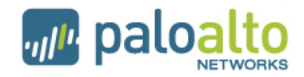

## **Vulnerability Protection**

- Provides IPS functionality
- Detects attempts to use known exploits on the network

| erability Protection Pro | file               | Vulnera | bility Prot | ection Profile                                                                   |                   |        |                    |              |                               |                 | 0    |  |
|--------------------------|--------------------|---------|-------------|----------------------------------------------------------------------------------|-------------------|--------|--------------------|--------------|-------------------------------|-----------------|------|--|
| Name                     |                    |         | Name        | 2                                                                                |                   |        |                    |              |                               |                 |      |  |
| Description              |                    | _       | Description | 1                                                                                |                   |        |                    |              |                               |                 |      |  |
| Inerability Vulnerab     | pility Exception   | Vulne   | erability   | Vulnerability Exception                                                          |                   |        |                    |              |                               |                 |      |  |
| Simple O Custom          |                    | ⊖ Si    | mple 🦲      | Custom                                                                           |                   |        |                    |              |                               |                 |      |  |
| Cirent                   |                    | _       |             |                                                                                  |                   |        |                    |              |                               |                 |      |  |
| Severity                 | Enab               | le      |             | All Threats                                                                      |                   |        |                    |              |                               | Г               |      |  |
| Critical<br>High         | default<br>default |         | Id          | Threat Name                                                                      | CVE               | Host   | Category           | Severity     | Action                        | Packet          |      |  |
| Medium                   | default            |         |             |                                                                                  |                   |        |                    |              | 1.5.1                         | Capture         |      |  |
| Low                      | default            |         | 31818       | 3Com 3CDaemon FTP<br>Server Information                                          | CVE-2005-<br>0278 | dient  | info-leak          | informa      | default<br>(alert)            |                 | 1    |  |
| Informational            | default            |         |             | Disclosure Vulnerability                                                         |                   |        |                    |              |                               | _               |      |  |
|                          |                    |         | 30163       | 3Com 3CDaemon FTP<br>Server Username Parsing<br>Buffer Overflow<br>Vulnerability | CVE-2005-<br>0276 | server | code-<br>execution | critical     | default<br>(reset-<br>server) |                 |      |  |
|                          |                    |         | 31822       | 3Com 3CDaemon Reserved<br>Device Name DoS                                        | CVE-2005-<br>0275 | server | dos                | medium       | default<br>(alert)            |                 |      |  |
|                          |                    |         | 31950       | 427BB Cookie-based<br>Authentication Bypass<br>Vulnerability                     | CVE-2001-<br>1371 | server | code-<br>execution | high         | default<br>(alert)            |                 |      |  |
| Packet Capture           |                    | _       |             |                                                                                  | Page 1            | of 141 | Þ DDI   ¢          | Displaying 1 | 30/ 4218 tł                   | nreats (Selecte | ed 0 |  |
|                          |                    |         |             |                                                                                  |                   |        |                    |              |                               |                 |      |  |
|                          |                    |         |             |                                                                                  |                   |        |                    |              |                               | Ca              | nce  |  |
|                          |                    |         |             |                                                                                  |                   |        |                    |              |                               |                 |      |  |

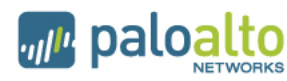

#### **Custom Response Pages**

- Response pages are configured under Device tab -> Response pages
- You can externally edit and upload those response pages to the device
- Only the html file can be uploaded to the device, images cannot be uploaded
- Response pages are displayed in the web browser only and pertain only to web-based applications
  - Thus if a threat is detected during say a BitTorrent session, the response page will not appear
- Response Pages for web-based applications are not enabled by default

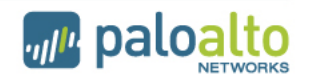

#### **Disable Server Response Inspection**

- The vulnerability protection profile by default scans traffic going in both directions (from client to server, and from server to client)
- Most IPSs only examine the traffic from the client to server.
- The way to examine traffic from only client to server on the Palo Alto firewall is to check the box to "disable server response inspection" on the security policy (options column).

| Options        |                                    | 0      |
|----------------|------------------------------------|--------|
| Log Setting    |                                    |        |
| Log Forwarding | None                               | •      |
|                | Send At Session Start              |        |
|                | Send At Session End                |        |
| Other Settings |                                    |        |
| Schedule       | None                               | •      |
| QoS Marking    | None                               | •      |
|                | Disable Server Response Inspection |        |
|                | ок                                 | Cancel |

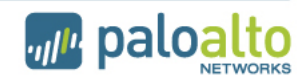
# **URL Filtering Profile**

- Actions can be defined for each category
- Notification page for user can be customized
- Allow List and Block List accept wild cards
  - To specify all servers in a domain called xyz.org, two entries must be created:
    - > xyz.org
    - > \*.xyz.org
- Upon URL license expiration, URL database is no longer used; traffic is allowed or blocked based upon the "action on license expiration" field shown here.

| URL Filtering | Profile                                                                                                    |                   |             |                                              |                | 0        |
|---------------|----------------------------------------------------------------------------------------------------|-------------------|-------------|----------------------------------------------|----------------|----------|
|               | Name<br>Description                                                                                                    |                   |             |                                              |                |          |
| Ac            | Action On License Expiration allow                                                                                                    |                   |             |                                              |                | -        |
| Dia da Lista  | Dyna                                                                                                    | mic URL filtering | <b>only</b> | Log container page                           |                |          |
| BIOCK LIST    |                                                                                                    |                   | <u>_</u>    | Category 🔺                                   | Action         | → ×      |
|               |                                                                                                    |                   |             | abortion<br>abused-drugs                     | allow<br>allow | <b>^</b> |
| Action        | block                                                                                                    |                   |             | adult-and-pornography<br>alcohol-and-tobacco | allow<br>allow |          |
| Allow List    |                                                                                                    |                   |             | auctions<br>bot-nets                         | allow          |          |
|               |                                                                                                    |                   |             | computer-and-internet-info                   | allow          |          |
|               | For the block list and allow list enter one entry per<br>row, separating the rows with a newline. Each entry<br>should be of the form www.example.com or it can<br>be an IP Address. The protocol (http:// or https://)<br>should not be entered. |                   |             | confirmed-spam-sources                       | allow          | Ŧ        |
|               |                                                                                                    |                   |             |                                              |                | Cancel   |

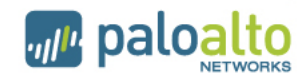

# **URL Filtering Actions**

- Allow Traffic is passed, no log generated
- Block Traffic is blocked. Block log generated
- Alert Traffic is allowed. Allow log generated
- Continue User is warned that the site is questionable. Block-Continue log generated
  - If user clicks through the traffic is allowed and a Continue log is generated
- Override Traffic is blocked. User is offered chance to enter override password. Block-Override log generated
  - If user enters password the traffic is allowed and an Override log is generated

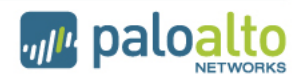

# **Default Block Pages**

| Web Page Blocked                                                           |                                                                                                    |                                                                                                    |
|----------------------------------------------------------------------------|----------------------------------------------------------------------------------------------------|----------------------------------------------------------------------------------------------------|
| Access to the web page you were<br>administrator if you believe this is ir | e trying to visit has been blocked in accordance with comp<br>n error.                                                                                                    | any policy. Please contact your system                                                                                                    |
| User: 192.168.41.20                                                        |                                                                                                    |                                                                                                    |
| URL: www.ketelone.com/                                                     |                                                                                                    | Web Page Blocked                                                                                                    |
| Category: alcohol-and-tobacco                                              |                                                                                                    | Access to the web page you were trying to visit has been blocked in accordance with company policy. Please contact your system administrator if you believe this is in error. |
| If you require access to this page,                                        | have an administrator enter the override password here:                                                                                                    | User: 192.168.41.20                                                                                                    |
| Contin                                                                     | ue                                                                                                    | URL: www.2600.org/                                                                                                    |
|                                                                            |                                                                                                    | Category: hacking                                                                                                    |
|                                                                            | Web Page Blocked         Access to the web page you were trying to visit has administrator if you believe this is in error.         User: 192.168.41.20         URL: www.handdrawngames.com/desktoptd/game.a         Category: games         If you feel this page has been incorrectly blocked, yo logged.         Continue         Return to previous page | been blocked in accordance with company policy. Please contact your system asp u may click Continue to proceed to the page. However, this action will be                      |
| Page 39                                                                    |                                                                                                    | paloalto                                                                                                    |

# Misc. URL Filtering Topics

- Order of checking within a profile:
  - 1. Block list
  - 2. Allow list
  - 3. Custom Categories
  - 4. Cached
  - 5. Pre-defined categories
- "Dynamic URL filtering"
  - Can be enabled on each URL filtering profile
  - If enabled, the PA device will query the cloud to resolve URLs that are not categorized by the on-box URL database
- To determine the category of an URL from the CLI:
  - test url <fqdn>

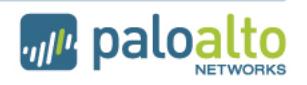

### **Data Filtering Overview**

- Scan traffic for potentially sensitive strings of data
  - Data strings defined by regular expressions
  - Data pattern must be at least 7 bytes in length
  - Default strings are defined for SSN and credit card numbers
- Each data string is assigned a weight
- Alert threshold and block threshold is based upon weights

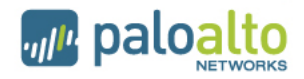

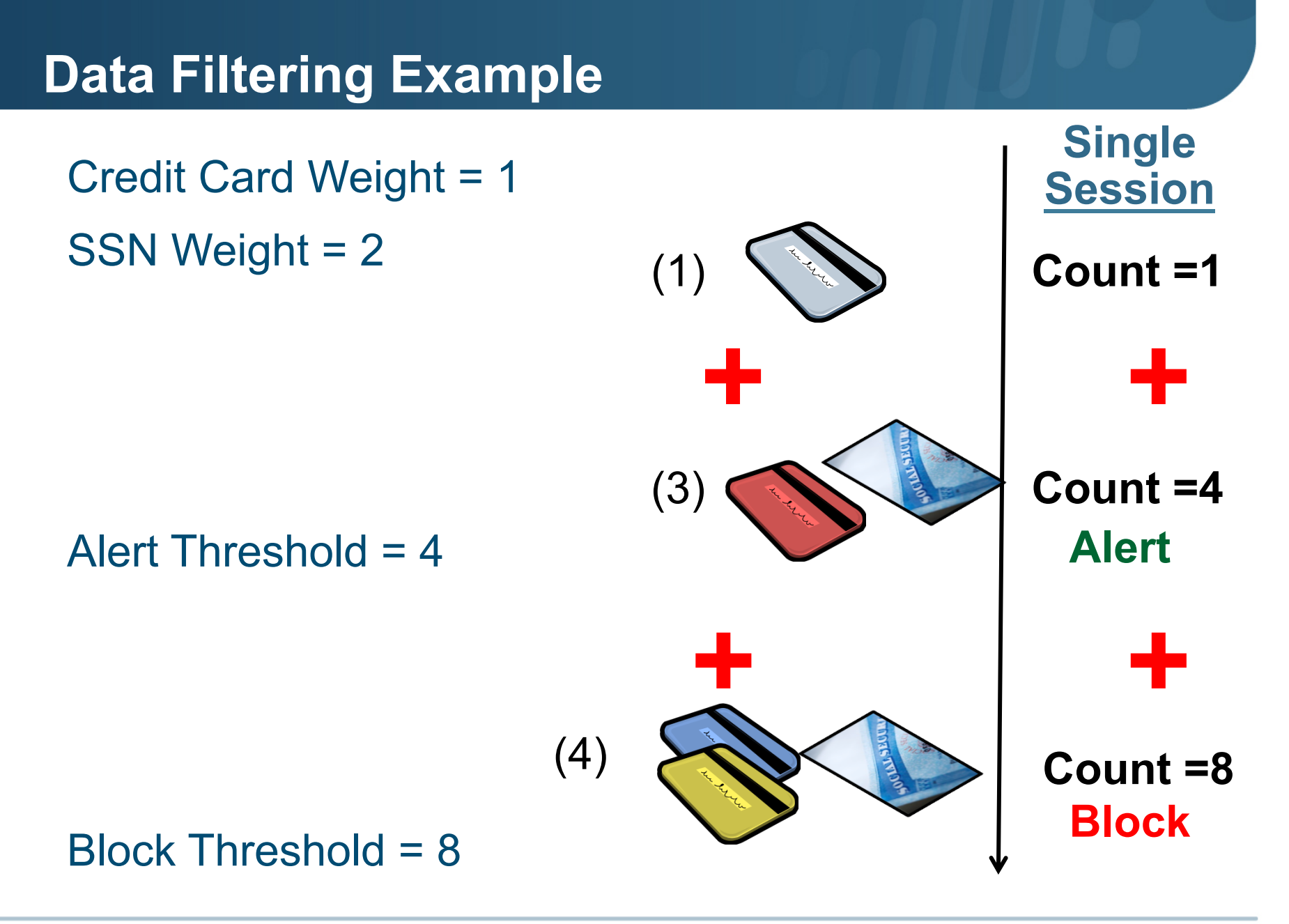

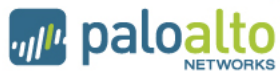

## **Data Filtering Password Setup**

- PCAPs on data filters require a password to be configured prior
  - Single password for firewall, stored locally, configured on Device tab-> Setup screen
- See PowerPoint notes below for more info

| 🕂 Add 🗖 Delete      | Manage Data Protection (Read Only)                   |
|---------------------|------------------------------------------------------|
| Content-ID Features | Old Password<br>New Password<br>Confirm New Password |
|                     | OK Cancel                                            |

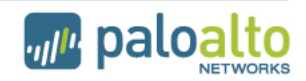

## **Zone Protection**

- For each security zone, you can define a zone protection profile that specifies how the security gateway responds to attacks from that zone.
- The same profile can be assigned to multiple zones.
- The following types of protection are supported:
  - Flood Protection—Protects against SYN, ICMP, UDP, and other IP-based flooding attacks.
  - Reconnaissance detection—Allows you to detect and block commonly used port scans and IP address sweeps that attackers run to find potential attack targets.
  - Packet-based attack protection—Protects against large ICMP packets and ICMP fragment attacks.
- Configured under Network tab -> Network Profiles -> Zone protection

|                           |           | Flood Protection |            |              |                | Reconnaissance Protection |               |            |
|---------------------------|-----------|------------------|------------|--------------|----------------|---------------------------|---------------|------------|
| Name                      | SYN Flood | UDP Flood        | ICMP Flood | ICMPv6 Flood | Other IP Flood | TCP Port Scan             | UDP Port Scan | Host Sweep |
| External_Zone-Pen-Protect | ~         |                  | ~          | ~            |                | ¥                         | ~             |            |

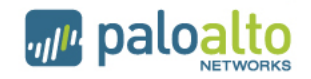

# WildFire

- WildFire relies upon two main technologies: a virtual sandbox environment and a malware signature generator
- WildFire is enabled via the "Forward" and "Continue-and-Forward" file-blocking actions

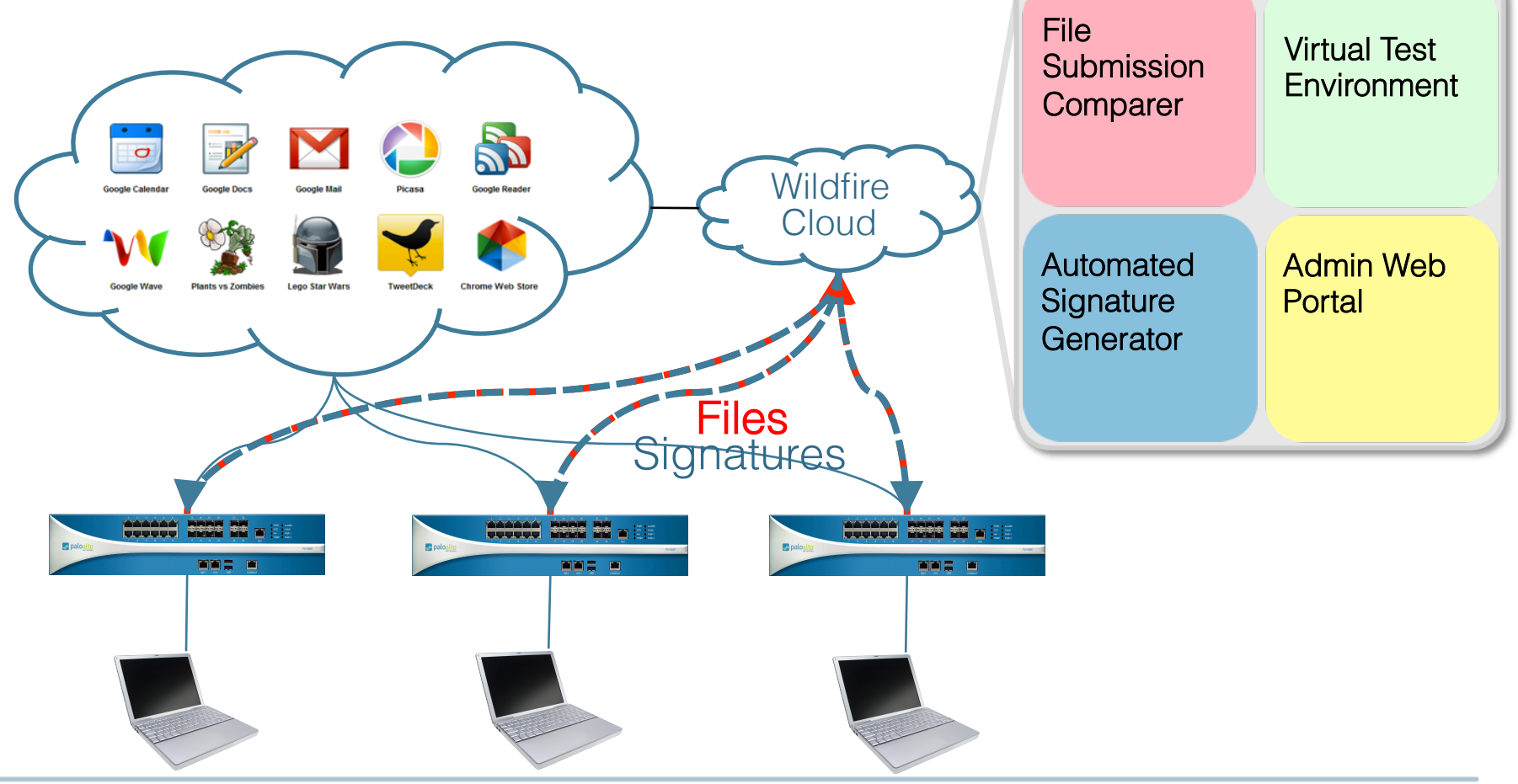

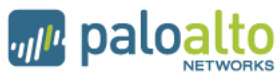

## WildFire

- Provides a virtual sandbox environment for Windows PE files
- A hash of each file is sent to the WildFire cloud. If no existing signature exists, the file is uploaded. The new signature will be made available as part of the next AV Update
- Files up to 10 MB in size can be manually uploaded to the WildFire portal for inspection Reports

   Deshboard Upload File

| Reports               |             |                                          |                       |                                 | Dashboard           | Upload File               |
|-----------------------|-------------|------------------------------------------|-----------------------|---------------------------------|---------------------|---------------------------|
|                       |             |                                          |                       |                                 |                     |                           |
| Search                |             |                                          | Source                | Туре                            |                     | _                         |
|                       |             |                                          | All                   | I All                           |                     | Search                    |
|                       |             |                                          |                       | S                               | Showing 1 to 25   f | irst   prev   <u>next</u> |
| Received Time         | Source      | Filename                                 | URL                   |                                 |                     | Verdict                   |
| 🗭 11/18/2011 01:02 AM | Manual      | id282687.com                             |                       |                                 |                     | Malware                   |
| 🗭 11/18/2011 01:02 AM | Manual      | Intercompany_Invoice_08.11.Monum exe.doc |                       |                                 |                     | Malware                   |
| 🗭 11/18/2011 01:02 AM | Manual      | UPS_Document.exe                         |                       |                                 |                     | Malware                   |
| 🗭 11/18/2011 01:02 AM | Manual      | invoce_NR71895776627118773.doc           | exe                   |                                 |                     | Malware                   |
| 🗭 11/18/2011 01:01 AM | Manual      | DHL_complete_NID827646527187.doc<br>exe  |                       |                                 |                     | Malware                   |
| 🗭 11/18/2011 01:01 AM | 00EZ9900102 | AYCon.exe                                | liveupdate2           | alyac.co.kr/free2/app/alyac/AYC | on_exe.zip          | Benign                    |
| 🗭 11/18/2011 01:01 AM | 00EZ9900102 | PanSetup.exe                             | unknown               |                                 |                     | Benign                    |
| 🗭 11/18/2011 01:01 AM | 00EZ9900102 | InstallerUpgrade.exe                     | unknown               |                                 |                     | Benign                    |
| 🗭 11/18/2011 01:01 AM | 00EZ9900102 | wow.dll                                  | us.mumble.            | .info/plugins/wow.dll           |                     | Benign                    |
| 🗭 11/18/2011 01:01 AM | 00EZ9900102 | QQ2011beta3kb3_update.exe                | dl_dir.qq.co          | om/qqfile/qq/update/QQ2011beta3 | 3kb3_update.zip     | Benign                    |
| 🗭 11/18/2011 01:01 AM | 00EZ9900102 | xDxx3.jpeg                               | s330.hotfile<br>4/4   | .com/get/a69d8f479a98fba53453   | f7b8fc485ed8c7744   | 18 Malware                |
| 🗭 11/18/2011 01:01 AM | 00EZ9900102 | xDxx3.jpeg                               | s139.hotfile<br>99/4  | .com/get/64af0fab640116805312   | 22cbdac6efea4c12    | 17 Malware                |
| 🗭 11/18/2011 01:01 AM | 00EZ9900102 | xDxx3.jpeg                               | s139.hotfile<br>633/4 | e.com/get/a14273692010294d0e4   | 1ad0ca502071aact    | 2f Malware                |
| 🗭 11/18/2011 01:01 AM | 00EZ9900102 | xDxx3.jpeg                               | s139.hotfile<br>ad/4  | .com/get/70a0df17c773f043a426   | 0296695bc88286a2    | 3b Malware                |
| P 11/18/2011 01:01 AM | 00EZ9900102 | xDxx3.jpeg                               | s139.hotfile<br>e3/4  | .com/get/6c659ff3167e9768dd66   | b187d29edc95db61    | 66 Malware                |

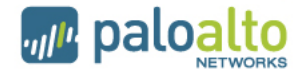

## **Packet Flow**

- Refer to this document on the packet flow in PAN-OS: PANOS Packet Flow.pdf
- Have a general understanding of how packet are processed by the Palo Alto Networks firewall
  - Determine which of the following is checked first: NAT rules, security rules, PBF rules, app-ID
  - Prior to the session being established, a forward lookup is performed to determine what the post-NATed zone will be.
  - The packet flow process is intrinsically tied to the Single Pass Parallel Processing (SP3) hardware architecture of the Palo Alto Networks next-generation firewall.
  - Applications are identified once a session is created on an allowed port.

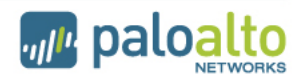

## **Role-based Administration**

- Administrators can be given rights using the built in options or by creating new administrative roles
- There are 6 pre-defined administrator roles:
  - Superuser All access to all options of all virtual systems.
  - Superuser (read-only)
  - Device Admin Full access to the device except for creation of virtual systems and administrative accounts.
  - Device admin (read-only)
  - Vsys Admin Full access to a specific virtual system.
  - Vsys admin (read-only)
- To provide a more granular level of control, additional roles can be created.

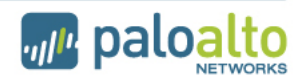

# **User-ID: Enterprise Directory Integration**

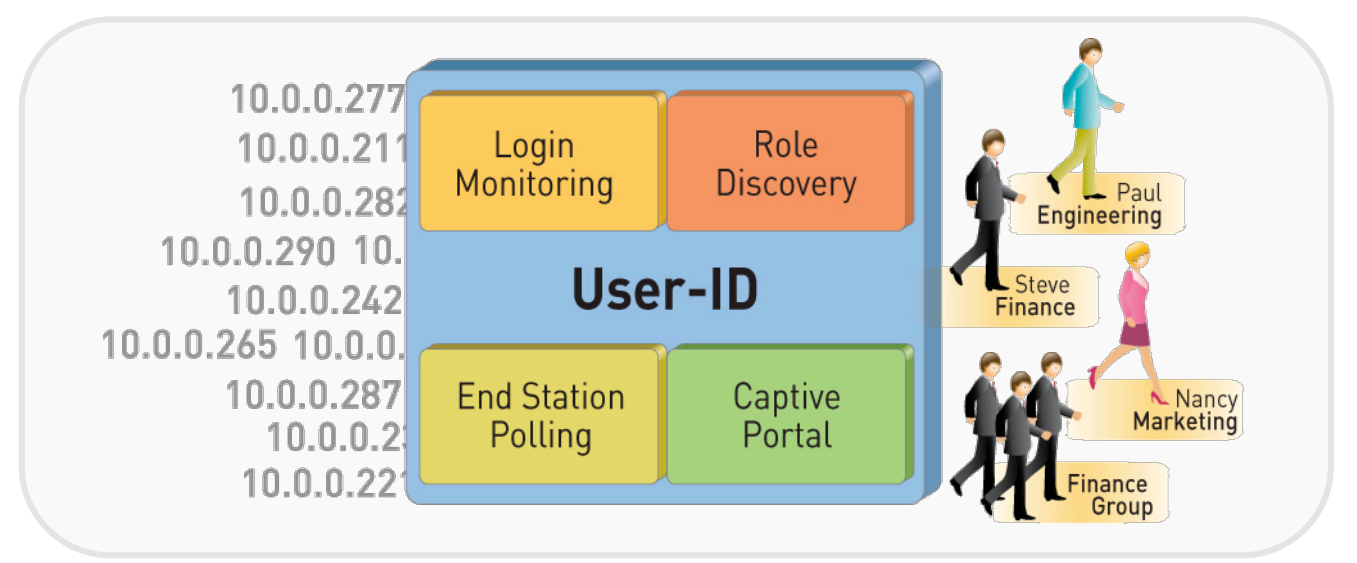

- Users no longer defined solely by IP address
  - Leverage existing Active Directory or LDAP infrastructure without complex agent rollout
  - Identify Citrix users and tie policies to user and group, not just the IP address
- Understand user application and threat behavior based on actual username, not just IP
- Manage and enforce policy based on user and/or AD group
- Investigate security incidents, generate custom reports

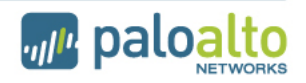

## Where are Usernames Used?

- 1. Stored in Logs
  - Sort log data by User / Group
  - Filter logs by User

| From<br>User | To User  | From<br>Port | To<br>Port | Protocol | Application |   |
|--------------|----------|--------------|------------|----------|-------------|---|
| tlewis       |          | 49764        | 53         | udp      | dns         | ð |
|              | mellison | 1150         | 137        | udp      | netbios-ns  | ð |
| tlewis       |          | 49763        | 53         | udp      | dns         | ð |
|              | rrosa    | 1150         | 137        | udp      | netbios-ns  | ð |
|              | nburt    | 4140         | 3184       | udp      | emule       | ð |
| bbrown7      |          | 4981         | 80         | tcp      | limelight   | ð |
| tlewis       |          | 49785        | 53         | udp      | dns         | 5 |

- 2. As a Value to Match in Security Policy
  - Control application use by group
  - Separate unknown user traffic from known user traffic

| Source User                 | Destination Address | Application       | Service | Action |
|-----------------------------|---------------------|-------------------|---------|--------|
| 🥵 pancademo \administrators | any                 | 🛱 Remote Access   | any     | 0      |
| 8 pancademo\jstoller        | any                 | 💷 worldofwarcraft | any     | 0      |

#### 3. In URL-Filtering Response pages, User Name will be displayed

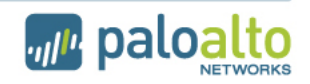

#### User-ID Agent Setup and Upgrade Procedure One agent is used for all directory services (AD, LDAP, eDirectory)

- The agent setup process is outlined here: Tech Note - PAN User-ID Agent install steps.pdf
- The most recent version of User-ID agent should always be used. PAN-OS will auto-detect the agent version and change it's behavior accordingly. The best practices when implementing the agent are outlined here: Tech Note - User Identification Best Practises PANOS 4.1.pdf
- When upgrading from a previous agent version to the 4.1 User-ID agent, use the following procedure: Tech Note - User-ID\_Upgrade\_4.1.pdf

The User-ID API can be employed when connectivity to another identity management system is required

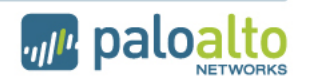

# Installing the User-ID agent

- For detailed instructions on the operation of the User-ID Agent, read this document in detail: User-Identification-Operations-4.0.pdf
- Note that a best practice would be to install two User-ID Agents for each domain in the forest (for redundancy)
- In addition to mapping IP addresses, the User-ID agent can also act as an LDAP proxy, to assist in the enumeration process. This behavior is enabled through the selection of the "Use as LDAP Proxy" checkbox:

| User Identification | Agent 🤇                     |            |                       |        |
|---------------------|-----------------------------|------------|-----------------------|--------|
| Name                | pan-training-12             |            |                       |        |
| Host                | 10.30.11.50                 |            |                       |        |
| Port                | 5000                        |            |                       |        |
|                     | Use as LDAP Proxy           |            |                       |        |
|                     | Use for NTLM Authentication |            |                       |        |
|                     | Disabled                    |            | Zone                  |        |
|                     | OK Cancel                   | 1          | Protection<br>Profile | None 🚩 |
|                     |                             |            | Log Setting           | None   |
| n't forget to e     | nable user-ID in the        | zone which | Enable User           |        |
| ntains the use      | ers!                        |            | Identification        |        |
|                     |                             |            |                       |        |

### **Terminal Server Agent**

- Runs on the Terminal or Citrix Metaframe server
- TS Agent modifies the client port number from each user
- Firewall tracks user by source port, not by IP address

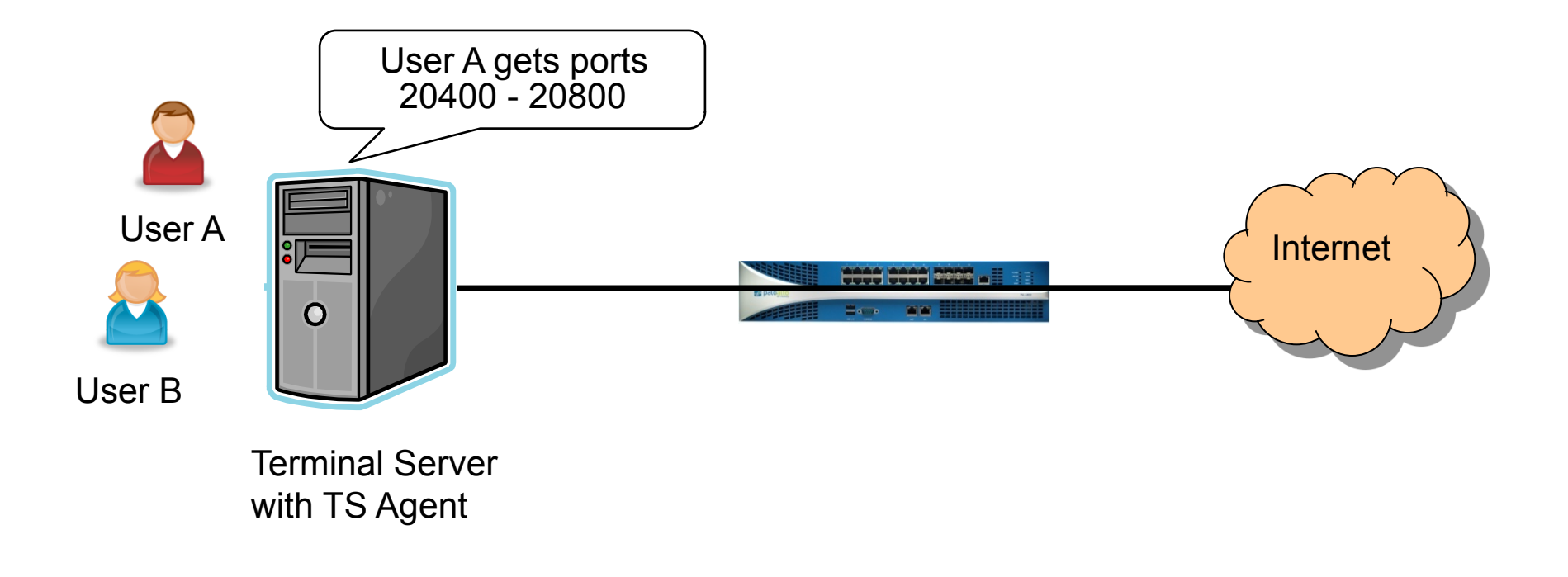

![](_page_52_Picture_5.jpeg)

# **Captive Portal**

- Captive portal is a feature of the Palo Alto Networks firewall that authenticates users via an alternate source, such as a RADIUS server.
- Use captive portal when:
  - You have Windows users that are not logging into the AD domain
    - > Authentication can be transparent if using NTLM authentication
  - You have Mac or Unix workstations
    - > Users will see a login prompt
    - Users using captive portal without transparent NTLM authentication can be authenticated against RADIUS, Kerberos, LDAP, AD, or the local firewall.

![](_page_53_Figure_8.jpeg)

• Once users authenticate with the firewall, user-based policies can be applied to the user's traffic.

![](_page_53_Figure_10.jpeg)

#### **User Identification Portal**

The resource you are trying to access requires proper user identification prior to access. Please enter your credentials.

| Name     |       |
|----------|-------|
| Password |       |
|          | Login |

# **Captive Portal (2)**

Page 55

- How to configure Captive Portal: Tech Note - Captive Portal Transparent vs Redirect mode v3.1.pdf Tech Note - How to configure Captive Portal in PANOS 3.1.x L3.pdf Tech Note - How to Configure Captive Portal in PANOS 3.1.x Vwire.pdf
- A portion of this doc references certificate authentication; certificates are available with PAN-OS 4.0 or higher. The rest of the doc is applicable to PAN-OS 3.1
  - Captive Portal NTLM authentication requires the User ID Agent to be installed. The User ID agent must have the "Use for NTLM Authentication" checkbox selected.

![](_page_54_Picture_4.jpeg)

### **Implementation of IPSec in PAN-OS**

- PAN-OS implements route-based site to site IPSec VPN's
  - No IPSec client software available (use SSL VPN instead)
- The destination of the traffic determines if a VPN is required
- The tunnel is represented by a logical tunnel interface
  - One tunnel interface can support 10 IPSec tunnels
- The routing table chooses the tunnel to use

![](_page_55_Figure_7.jpeg)

# Steps to Configure an IPSec site-to-site VPN

- 1. Create a tunnel interface
  - Under the Networks tab-> Interfaces-> New Tunnel Interface
  - Assign it to a L3 Zone and a Virtual Router
- 2. Configure the IPSec Tunnel
  - Under Networks tab, IP Sec Tunnel
  - If site to site with another PAN-OS device use simple configuration
  - Set advanced options if required
- 3. Add static route to the appropriate Virtual Router or enable dynamic routing protocol
  - Under Networks tab, Virtual Router
  - Create a route for the remote private network using the tunnel interface

Dynamic routing protocols will traverse the tunnel if you assign a static IP to the tunnel interface

![](_page_56_Picture_12.jpeg)

# Notes about IPSec site-to-site VPNs

- Possible IKE phase 1 authentication methods:
  - Pre-shared key only

| IKE Gateway      |                                             |
|------------------|---------------------------------------------|
| Local IP Address | ethernet1/1 💙 3.3.3.1 💙                     |
| Peer IP Address  | Select 'Dynamic' or enter a Peer IP Address |
| Pre-shared Key   |                                             |

- It is possible to configure multiple phase 2 IP IPSec tunnels to use the same phase 1 gateway, as long as each phase 2 config uses different proxy IDs on that same tunnel interface.
- You can attempt to bring up all ipsec tunnels on the device via:

```
test vpn ipsec-sa <multiple arguments follow>
```

- How-to configure IPSec VPNs: Tech Note - How to configure site2site IPSec 4.0.pdf
- There are two docs, read the one titled "How to Configure an IPSec VPN"
  - There are a number of questions on IPsec, you should definitely follow this doc to configure a tunnel.

![](_page_57_Picture_10.jpeg)

### **GlobalProtect - SSL VPN**

- PAN-OS supports not only IPSec site-to-site VPNs, but SSL VPNs. SSL VPN's are provided via the GlobalProtect agent
- The GlobalProtect agent will run on Win32/Win64 and OS X 32-bit/64-bit clients
- The native VPN client on Apple iOS devices is officially supported via XAuth
- Interface types that can be used for the SSL VPN portal:
  - L3 interface
  - Loopback interface
- Prior to PAN-OS 4.1 NetConnect was the VPN client employed for SSL VPN's. To migrate NetConnect to GlobalProtect, follow this procedure: Tech Note - NC to GP Migration.pdf
- GlobalProtect can be installed as a basic Ipsec/SSL VPN or configured to make use of HIP profiles and HIP matches. Quickstart GlobalProtect guide: Quick Start Guide Global Protect ver2.pdf

![](_page_58_Picture_9.jpeg)

# **SSL VPN Client Configuration Screen**

| GlobalProtect Gateway           |                             |                                 |   | 0                                                         |
|---------------------------------|-----------------------------|---------------------------------|---|-----------------------------------------------------------|
| General<br>Client Configuration | Inheritance Source          | None                            | - | Inherit DNS Suffixes                                      |
| HIP Notification                |                             | 🔍 Check interface source status |   | • ▼                                                       |
|                                 | Primary DNS                 | 10.0.246                        | • | DNS Suffix                                                |
|                                 | Secondary DNS               | 10.0.247                        | • | paloaltonetworks.local                                    |
|                                 | Primary WINS                | None                            | • |                                                           |
|                                 | Secondary WINS              | None                            | ~ |                                                           |
|                                 |                             |                                 |   | 🕂 Add 🕒 Delete 💿 Move Up 💿 Move Down                      |
|                                 | ٩.                          |                                 | × | S → S                                                     |
|                                 | IP Pool                     |                                 |   | Access Route                                              |
|                                 | 172.16.0.1-172              | .16.1.254                       |   | 10.31.0.0/16                                              |
|                                 |                             |                                 |   |                                                           |
|                                 |                             |                                 |   |                                                           |
|                                 |                             |                                 |   |                                                           |
|                                 |                             |                                 |   |                                                           |
|                                 |                             | Maya Up                         |   |                                                           |
|                                 | These IDs will be added to  | the formula routing table       |   | These sources will be added to the client's sources table |
|                                 | These this will be added to | the mewall's routing table      |   | These routes will be added to the client's routing table  |
|                                 |                             |                                 |   | OK Cancel                                                 |

![](_page_59_Picture_2.jpeg)

# **SSL Decryption**

- The Palo Alto firewall can perform SSL decryption on connections that are initiated inbound or outbound, so that the traffic can be inspected for threats or restricted apps
- Inbound decryption:
  - Use when you want to intercept and decrypt users traffic coming from the Internet to your DMZ servers
  - You must load onto the firewall the same certificates that are on your DMZ servers
- Outbound decryption:
  - Use when you want to decrypt users traffic coming from the internal network and going to the external network
  - You need to have a PKI infrastructure in place for this to be transparent to the user
  - This is referred to as "forward-proxy"

![](_page_60_Picture_9.jpeg)

### **Configuring SSL Inbound Decryption Certificate**

• All certificates on the device (inbound/outbound/admin Ul/etc) are centrally managed under the "Certificates" node on the "Device" tab

| ٩                                                                     | <                  |                  |                                                                                                    |                                                                                                    |             |                                   |  |  |  |  |
|-----------------------------------------------------------------------|--------------------|------------------|----------------------------------------------------------------------------------------------------|----------------------------------------------------------------------------------------------------|-------------|-----------------------------------|--|--|--|--|
|                                                                       | Name               | Common Name      | Certificate Authority                                                                                                    | Private Key                                                                                                    | Expires     | Usage                             |  |  |  |  |
|                                                                       | reverse-cepetest   | azerty           |                                                                                                    |                                                                                                    | Aug 27 2020 |                                   |  |  |  |  |
|                                                                       | reverse-sslvpntest | PAN              |                                                                                                    | Image: A start of the start of the start | Oct 1 2019  |                                   |  |  |  |  |
|                                                                       | device-panssl      | pan              | Image: A second second seco |                                                                                                    | Feb 28 2013 | Forward Trust Certificate         |  |  |  |  |
|                                                                       | web-server         | portail.test.com |                                                                                                    |                                                                                                    | Dec 16 2020 | Certificate for Secure Web<br>GUI |  |  |  |  |
|                                                                       |                    |                  |                                                                                                    |                                                                                                    |             |                                   |  |  |  |  |
|                                                                       |                    |                  |                                                                                                    |                                                                                                    |             |                                   |  |  |  |  |
|                                                                       |                    |                  |                                                                                                    |                                                                                                    |             |                                   |  |  |  |  |
|                                                                       |                    |                  |                                                                                                    |                                                                                                    |             |                                   |  |  |  |  |
| 😑 Delete 😩 Import 👼 Generate 😩 Export 👌 İmport HA Key 😩 Export HA Key |                    |                  |                                                                                                    |                                                                                                    |             |                                   |  |  |  |  |
|                                                                       |                    |                  |                                                                                                    |                                                                                                    |             | _                                 |  |  |  |  |

- You can add edit a certificate to establish it as an SSL inbound certificate. You should create one certificate for each DMZ server that you will be decrypting traffic for
- You can establish different SSL inbound certificates for different inbound SSL decryption rules.

![](_page_61_Picture_5.jpeg)

### **Configuring SSL Outbound Decryption Certificate**

• You can either generate a self-signed certificate (good for testing purposes), or import a certificate from your company's certificate server.

| ٩ |                          |                         |                            |                                                                                                    |             | → 🗙                               |
|---|--------------------------|-------------------------|----------------------------|----------------------------------------------------------------------------------------------------|-------------|-----------------------------------|
|   | Name                     | Common Name             | Certificate Authority      | Private Key                                                                                                    | Expires     | Usage                             |
|   | reverse-cepetest         | azerty                  |                            |                                                                                                    | Aug 27 2020 |                                   |
|   | reverse-sslvpntest       | PAN                     |                            | Image: A start and a start and a start a start a st | Oct 1 2019  |                                   |
|   | device-panssl            | pan                     | <b>V</b>                   | Image: A start and a start and a start a start a st | Feb 28 2013 | Forward Trust Certificate         |
|   | web-server               | portail.test.com        |                            |                                                                                                    | Dec 16 2020 | Certificate for Secure Web<br>GUI |
|   |                          |                         |                            |                                                                                                    |             |                                   |
|   |                          |                         |                            |                                                                                                    |             |                                   |
|   |                          |                         |                            |                                                                                                    |             |                                   |
|   |                          |                         |                            |                                                                                                    |             |                                   |
|   | Delete 📥 Import 🛛 🙀 Gene | erate 🏂 Export 🛛 📥 Impo | rt HA Key  😩 Export HA Key | ,                                                                                                    |             |                                   |

- In order to prevent users from seeing a browser certificate error, it is recommended that you have a PKI infrastructure deployed in your organization. Therefore you will be able to import into the firewall a certificate that is trusted by the users' browsers.
- When no internal PKI infrastructure is available, it is possible to distribute the firewall CA certificate to clients e.g. using Group Policy Objects functionality in Active Directory.

![](_page_62_Picture_5.jpeg)

### **Configuring SSL Inbound or Outbound Policies**

- Once the appropriate certificates are imported/created, SSL Decryption policies can be created. For either inbound or outbound decryption, the policies are configured under Policies tab -> SSL Decryption.
  - For inbound decryption, add a rule that looks like the following. This will decrypt traffic from the Internet to the public web server.

|   | Name  | Source Zone | Destination Zone | Source Address | Source User | Destination Address | Category | Certificate  | Action  |
|---|-------|-------------|------------------|----------------|-------------|---------------------|----------|--------------|---------|
| 1 | rule1 | 🕅 Internet  | 🕅 DMZ            | any            | any         | server 😼            | any      | inbound_cert | decrypt |

For outbound decryption, and add two new rules that look like this:

| 2 | rule2 | 🎮 Internal | M Internet | any | any | any | financial-services<br>health-and-medicine<br>shopping | forward proxy | no-decrypt |
|---|-------|------------|------------|-----|-----|-----|-------------------------------------------------------|---------------|------------|
| 3 | rule3 | 🎮 Internal | 🎮 Internet | any | any | any | any                                                   | forward proxy | decrypt    |

- The first rule will not decrypt any traffic going to the URL categories of finance, health, and shopping.
- The second rule will decrypt (proxy) all other connections. Make sure to choose action "decrypt" on the second rule

![](_page_63_Picture_8.jpeg)

SSL Decryption Rules

### **Misc. SSL Decryption**

- When SSL is decrypted, the app running inside the SSL session will appear in the traffic log. For example:
  - <u>https://facebook.com</u>, SSL decryption NOT enabled, traffic log will show application is SSL
  - <u>https://facebook.com</u>, SSL decryption enabled, traffic log will show application is facebook
- The firewall will NOT send a response page for a virus detected with decrypted SSL traffic

![](_page_64_Picture_5.jpeg)

# High Availability: Active/Passive

- 2 unit cluster provides Stateful synchronization
- HA 1 syncs certificates, response pages, and configuration
  - Communications can be encrypted by swapping the HA keys on both firewalls
- HA 2 syncs are Stateful session information between both devices
- Split-brain, in which both firewalls are attempting to take control as the Active device, can be controlled by enabling HA1 backup and/or enabling Heartbeat backup

![](_page_65_Figure_6.jpeg)

## **HA Failure States**

- Link Failure
  - One or more physical links go down
- Path Failure
  - IP Address connectivity
- Combinations
  - Multiple possible failure states

![](_page_66_Picture_7.jpeg)

![](_page_66_Picture_8.jpeg)

# High Availability: Active/Active

- Requires a Group ID to uniquely identify both Devices within an HA Cluster
- Requires the selection of Active Active mode
- Requires the "Enable Config Sync" checkbox to be selected

![](_page_67_Figure_4.jpeg)

![](_page_67_Picture_5.jpeg)

# Active/Active | HA3 interface

 A third HA interface is required for Active/Active HA. This interface provides Packet forwarding for Session Setup and L7 processing (App-ID and Content-ID) in asymmetrically-routed environments

![](_page_68_Figure_2.jpeg)

![](_page_68_Picture_3.jpeg)

# Misc HA

- How to configure Active/Passive HA in PAN-OS 4.x: Tech Note - HA Active Passive 4.0.pdf
- How to configure Active/Active HA in PAN-OS 4.x: Tech Note - HA Active Active 4.0.pdf
- HA failover can be triggered by the following three mechanisms:
  - Link failure
  - Path failure
  - Heartbeat loss
- Command to view the HA settings/status:
  - show high-availability state
- Upgrading a PAN-OS 3.1 HA cluster to PAN-OS 4.0
   <u>https://live.paloaltonetworks.com/docs/DOC-1751</u>
- If Pre-emptive mode is enabled, the firewall with the lowest priority setting will become master. Pre-emptive mode must be enabled on both firewalls.

![](_page_69_Picture_11.jpeg)

### Panorama

- Central source to view log / report data, as well as to centrally manage the firewalls
- Virtual Appliance (on Vmware)
- Supports shared policies
- Connects to firewall using SSL
- Panorama is sold separately from the firewalls in 25/100/1000 license versions (licensed by firewall, not by virtual system)
- Firewalls are managed in Device Groups. Pre and post policies are pushed to Device Groups by selecting the appropriate Device Group/s as a "Target" when creating new rules within Panorama

![](_page_70_Figure_7.jpeg)

![](_page_70_Picture_8.jpeg)

### Panorama GUI

- Uses similar GUI as devices
- "Panorama" tab provides management options for Panorama

| anorama                                                                                                    | Setup                    |                        |                                       |   |
|----------------------------------------------------------------------------------------------------|--------------------------|------------------------|---------------------------------------|---|
| - 🚱 Setup                                                                                                    |                          | Edit                   | Configuration Management              | ^ |
| Config Audit                                                                                                    | Host Name                | rama                   | Validate candidate Panorama config    |   |
|                                                                                                    | Domain                   | pancademo.local        | Save candidate Panorama config        |   |
|                                                                                                    | MGT Interface IP Address | 192, 168, 100, 95      | Revert to running Panorama config     | = |
| Certificates Certificates Certificates Constructions Constructions Const | Netmask                  | 255.255.255.0          | Revert to last saved Panorama config  |   |
|                                                                                                    | Default Gateway          | 192.168.100.1          | Save named Panorama config snapshot   |   |
|                                                                                                    | MGT Interface IPv6       |                        | Load named Panorama config snapshot   |   |
| — 🖹 Syslog                                                                                                    | Address                  |                        | Load Panorama config version          |   |
| Email                                                                                                    | Default IPv6 Gateway     |                        | Export named Panorama config snapshot |   |
| - 🕑 Software                                                                                                    | MGT Interface Services   | HTTPS, SSH, Ping, SNMP | Export Panorama config version        |   |
| Dynamic Updates                                                                                                    | RADIUS Server            | 192.168.100.96         | Import named Panorama config snapshot |   |
|                                                                                                    | RADIUS Secret            | ******                 |                                       |   |
|                                                                                                    | Primary DNS Server       | 192.168.100.94         |                                       |   |
|                                                                                                    | Secondary DNS Server     |                        | et al la la                           | ~ |
|                                                                                                    | <                        |                        |                                       | > |

![](_page_71_Picture_4.jpeg)
# **Adding Devices to Panorama**

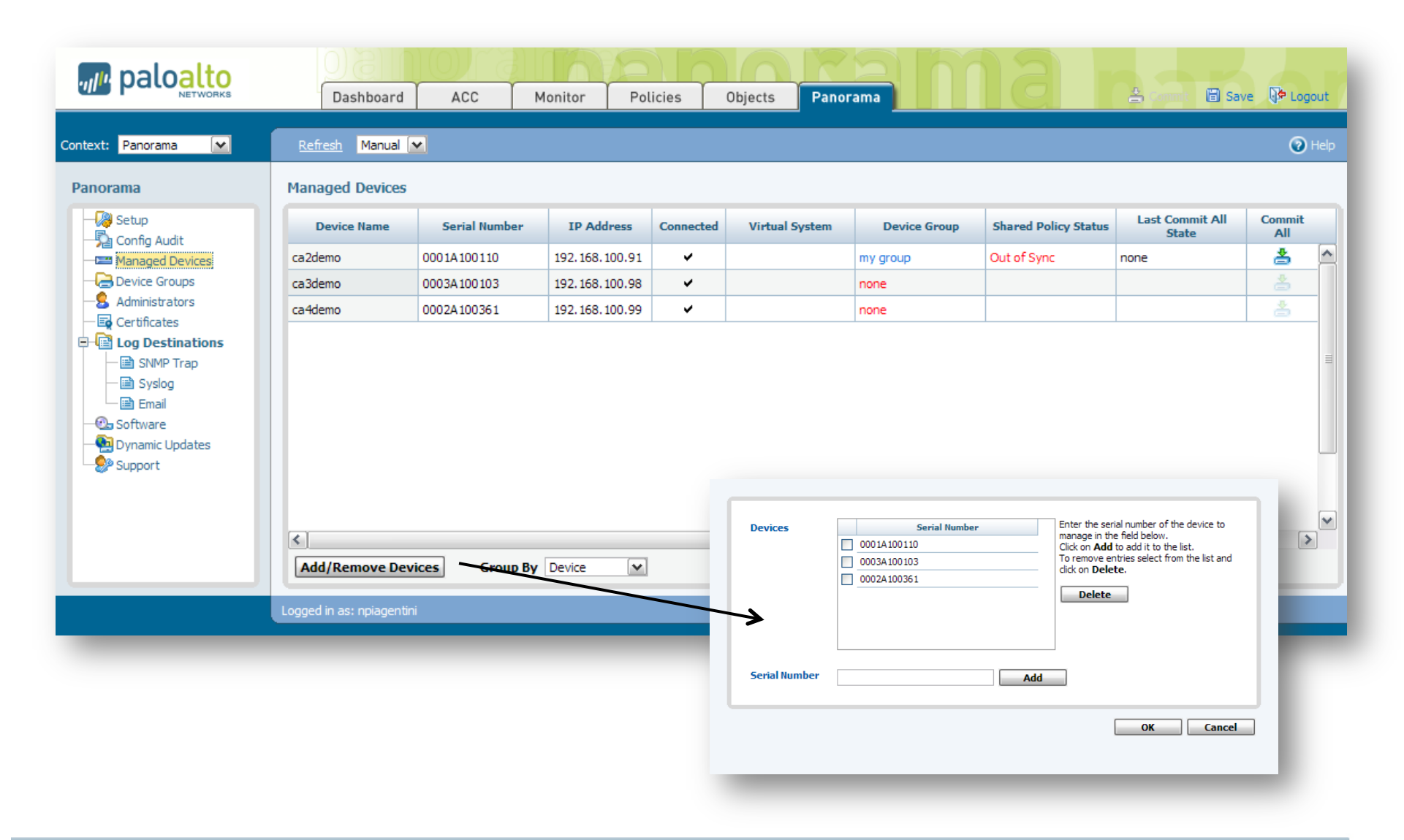

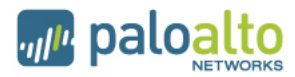

### **Shared Policy**

- Rules can be added before or after device rules
  - Called pre-rules and post-rules
- Rules can be targeted to be installed on specific devices

| paloalto                                                                                                    | Dashboard                                             | ACC         | Monitor          | Policies          | Objects     | Panorama              |             | a       | 4      | Commit  | 🛱 Save  | <b>∏</b> ⊅ Logo | out  |
|----------------------------------------------------------------------------------------------------|-------------------------------------------------------|-------------|------------------|-------------------|-------------|-----------------------|-------------|---------|--------|---------|---------|-----------------|------|
| Context: Panorama 💌                                                                                                    | Device Group my group                                 | GO          | Source Zone      | Show All 💌 Destin | nation Zone | Show All 💌 🛛 Filter B | By Zone     |         |        |         |         | 0 H             | Help |
| Rulebases                                                                                                    | Security Pre Rules Preview Combined Rules in a device |             |                  |                   |             |                       |             |         |        |         |         |                 |      |
| 🖃 📟 Security                                                                                                    | Name                                                  | Source Zone | Destination Zone | Source Address    | Source User | Destination Address   | Application | Service | Action | Profile | Options | Target          |      |
| Pre Rules                                                                                                    | 1 No Intra-zone DMZ                                   | DMZ         | DMZ              | any               | any         | any                   | any         | any     | 0      | none    |         | any             |      |
| SSL Decryption  Pre Rules  Post Rules  Pre Rules  Pre Rules  Post Rules  Captive Portal  Pre Rules  Post Rules  Post Rules  Post Rules  Post Rules  Post Rules  Post Rules  Post Rules Post Rules Post Rule Post Rule Post | Add Rule Clone                                        | e Rule De   | lete Rule Dis    | able Rule         | Move Rule   | Select                |             |         |        |         |         | >               |      |
|                                                                                                    | Logged in as: npiagentin                              | i           |                  |                   |             |                       |             |         |        |         |         |                 |      |
|                                                                                                    |                                                       |             |                  |                   |             |                       |             |         |        |         |         |                 |      |

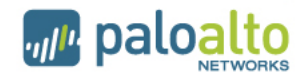

# **View and Commit**

#### You can view a combined policy for any device

|   | Name                       | Source Zone | Destination Zone | Source Address | Source User | Destination Address | Application         | Service | Action | Profile | Optior |
|---|----------------------------|-------------|------------------|----------------|-------------|---------------------|---------------------|---------|--------|---------|--------|
| 1 | No<br>Intra-zone<br>DMZ    | DMZ         | DMZ              | any            | any         | any                 | any                 | any     | 0      | none    |        |
| 2 | Do Not Log<br>to ACC       | tapzone     | tapzone          | any            | any         | localServers        | any                 | any     | 0      | none    | none   |
| 3 | Do not log<br>local urls 🤜 | tapzone     | tapzone          | any            | any         | S LocalNetwork      | ssl<br>web-browsing | any     | 0      | •       |        |
| 4 | Block P2P                  | trust       | untrust          | any            | any         | any                 | 😽 P2P123435         | any     | 0      | none    |        |
| 5 | Webmail -<br>No            | trust       | untrust          | any            | any         | any                 | 🖙 Webmail           | any     | 0      |         |        |
| < |                            |             |                  |                |             |                     |                     |         |        |         | >      |

You can push policy changes via Panorama managed devices screen

| Shared Policy Status | Last Commit All<br>State | Commit |
|----------------------|--------------------------|--------|
| Out of Sync          | none                     | *      |
|                      |                          |        |
|                      |                          |        |
|                      |                          |        |
|                      |                          |        |

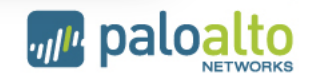

### **Additional Notes on Panorama**

- The firewall uses the config on the device itself. Panorama can store a backup copy of each firewall's config.
- The only thing that affects each firewall's config are the pre-rules and post-rules.
- When you make a change locally on the firewall, and that device is being managed by Panorama, you do NOT need to re-import the device, or synchronize the config between panorama and the firewall. The pre and post rules are still maintained on the firewall.
- The connection between a firewall and Panorama can be severed by selecting the "Disable Shared Config" option on the firewalls' Device tab.

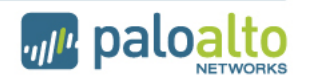

# Topics that have minimal or no questions

- Dynamic routing
- QoS
- Policy-based forwarding
- CLI commands (there will be questions testing the ability to read CLI command output, but not the commands themselves)

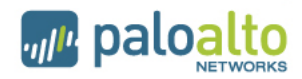